# How to convert a midi file to a style file for the FAME G2000 or MEDELI A1000 keyboard

For this tutorial you'll need a midi file editor like Anvil Studio. This one is free for all the needed tools.

You will need a software to convert a midi file into a yamaha style. Style works run properly but is more complicated to use than midi2style. You can find it at :

Tou call find it at .

http://www.jososoft.dk/yamaha/software/midi2style/index.htm

After you will have to use DOS tools in order to suppress sys event in the midi file. Warning they don't work on a 64 bits version of windows. These tools are midi2txt.exe and txt2midi.exe. You can find this tools at http://www.gnmidi.com/gnfreeen.htm

### First Part : Modify the midi file in order to convert it in style.

Before converting a midi file into a style file you have to suppress useless tracks and allocate right midi chanel of each track.

- Listen the file to locate the differents variations (intro, Main A, ....)
- Reduce the number of tracks to eight (2 drums tracks and 6 instrumental track). The percussion and drum track must be respectively on 9 and 10 chanel. You have to respect that if you want the style works. You must respect the following allocation of chanels too :
  - chanel 9 percussion
  - chanel 10 drums kit
  - chanel 11 bass
  - chanel 12 chords 1
  - chanel 13 chords 2
  - chanel 14 PAD
  - chanel 15 phrase 1
  - chanel 16 phrase 2

the tracks 11 to 13 will enable regognition of the song chords. You have to assign to these track instruments like rythmic guitar, piano, strings ...

#### **<u>1-/ Open the midi file</u>**

| 🗸 One_l                                                                                              | ove - Tr                                                                                              | ack 1 - /                                                                                                  | Anvil Studio                                                                                          | - Mixer - UNSA                                                                  | VED                              | ) - vers                       | sion 2015.05.01                                                                                                    |
|----------------------------------------------------------------------------------------------------|----------------------------------------------------------------------------------------------------|----------------------------------------------------------------------------------------------------|----------------------------------------------------------------------------------------------------|---------------------------------------------------------------------------------|----------------------------------|--------------------------------|----------------------------------------------------------------------------------------------------|
| <u>File E</u> dit                                                                                    | <u>I</u> rack ⊻iew                                                                                    | Practice Hel                                                                                               | p des lines, prin                                                                                     |                                                                                 |                                  |                                |                                                                                                    |
| <                                                                                                    |                                                                                                    |                                                                                                    | ne Mouse Dura                                                                                         | ation Cue: new delete                                                           | l=77<br>temp                     | o 🗴 (sync)                     |                                                                                                    |
|                                                                                                    | ► Rec                                                                                                 |                                                                                                    |                                                                                                    |                                                                                 |                                  |                                |                                                                                                    |
| Track Name                                                                                           | туре                                                                                                  | On Bus Out                                                                                                 | Device                                                                                                | Channel Instrument                                                              | Vol                              | L/B fx Tim                     | ime 1 2 3 4 5 6 7 8 9 10 12 14 16 18 20 22 24 26 28 30 32 34 3                                                                                             |
| ✓ Track 1                                                                                            | Instrument                                                                                            | on                                                                                                    | General MIDI - Synthé. S                                                                              | 10 drums Drums                                                                  | 87                               | 0 fx                           | <sup></sup> ากซิลเซ็ลซิลซิลซิลซิลซิลซิลซิลซิลซิลซิลซิลซิลซิล                                                                                               |
| Track 2                                                                                              | Instrument                                                                                            | on                                                                                                    | General MIDI - Synthé, S                                                                              | 9 SynthStrings1                                                                 | 52                               | 16 fx                          |                                                                                                    |
| Track 3                                                                                              | Instrument                                                                                            | on                                                                                                    | General MIDL - Synthe, 5<br>General MIDL - Synthe, 5                                                  | 8 Choir Aans<br>7 Electric Guitadelean)                                         | 52                               | 0 IX<br>21 6                   |                                                                                                    |
| Track 5                                                                                              | Instrument                                                                                            | on                                                                                                    | General MIDL - Sunthé S                                                                               | 6 Electric Guitar(clean)                                                        | 65                               | 50 6                           |                                                                                                    |
| Track 6                                                                                              | Instrument                                                                                            | on                                                                                                    | General MIDE - Synthé, S                                                                              | 5 Clav                                                                          | 47                               | -50 fx                         | ס סרים מראת מנאת את הנאת אירים מרים מראי מרים מראי מרום איר מראת מנאת אירים, או או אירים אירים אירים א                                                     |
| Track 7                                                                                              | Instrument                                                                                            | on                                                                                                    | General MIDI - Synthé, S                                                                              | 4 Lead 8 (bass+lead)                                                            | 68                               | 0 fx                           | ու ու ուների ալալ արդերին անդերին ներում։<br>Դերուն հետում են հետում հետում են հետում անդես անհատում են հետում հետում հետում հետում հետում անհատեստ հայտան |
| Track 8                                                                                              | Instrument                                                                                            | on                                                                                                    | General MIDI - Synthé. S                                                                              | 3 Rock Organ                                                                    | 37                               | -26 fx                         |                                                                                                    |
| Track 9                                                                                              | Instrument                                                                                            | on                                                                                                    | General MIDI - Synthé. S                                                                              | 2 Fretless bass                                                                 | 73                               | 0 fx                           | ndandahan bir alandaharkir adandahir markalariri markir adama markiki maranki di adandaharkir adandahiri marad                                             |
| Track 10                                                                                             | Instrument                                                                                            | on                                                                                                    | General MIDI - Synthé, S                                                                              | 1 Acoustic Grand                                                                | 57                               | 39 fx                          | ու ու ու ու ու ու ու ու ու ու ու ու ու ո                                                                                                    |
| Edit track                                                                                           |                                                                                                    |                                                                                                    | Master Vol – JU                                                                                       | Auto Scale                                                                      |                                  |                                |                                                                                                    |
| Audio Out 1                                                                                          | 6 bit 44 kHz · Mo                                                                                     | ono Inte                                                                                                   | rnal Synth Vol                                                                                        | BEC Monitor                                                                     |                                  |                                | This area displays a zoomed-out picture of each track you can edit in                                                                                      |
| Working<br>The View<br>To <u>open c</u><br>To rewind<br>To play th<br>To play se<br>To <u>create</u> | with song<br>/ Mixer scr<br>a song: sele<br>d, stop, or p<br>ne same so<br>everal song<br>a a new sor | g files (View<br>een shows e<br>ect menu Fi<br>lay the son<br>ng repeate<br>is, one after<br>ng: File / Ne | w / Mixer)<br>each of the song<br>le / Open<br>g: click<br>cdly: click<br>withe other, read<br>w Song | 's tracks, and lets you<br>ith the right mouse b<br>section <u>Create a Pla</u> | i con<br>uttoi<br><u>ylist</u> i | trol how t<br>n.<br>in the mel | they are mixed together, or blended, when the song is played.<br>anu <b>Help / Tutorials</b> .                                                             |

### 2-/ Suppress useless tracks

keep the melodic track in order to locate the differents variations and suppress the track as you like. You have to make a choice in order to keep only 6 instrumentals tracks and 2 drums tracks. Keep the tracks that seems essentials.

| 🛛 One_lo                                                                                                    | ve - Tr                                                                                                    | ack 1 -                                                                         | Anvil Studio - Mi                                                                                                    | xer - UNSA                                                                                                    | VED                                                      | ) - V(                                                                       | ersior             | on 2015.05.01                                                                             |
|----------------------------------------------------------------------------------------------------|----------------------------------------------------------------------------------------------------|---------------------------------------------------------------------------------|----------------------------------------------------------------------------------------------------|----------------------------------------------------------------------------------------------------|----------------------------------------------------------|------------------------------------------------------------------------------|--------------------|-------------------------------------------------------------------------------------------|
| <u>Eile E</u> dit <u>I</u> r                                                                                                    | ack <u>V</u> iew                                                                                             | <u>Practice</u>                                                                 | jelp 🍻 🛰 🕫                                                                                                    |                                                                                                    |                                                          |                                                                              |                    |                                                                                           |
|                                                                                                    | - Rec                                                                                                    | <b>&gt;</b>                                                                     | Time Mouse Duration Cc<br>00:000 1:03:311 3:07:013 Ο                                                                                                    | ue: new delete<br>neLove8 🛩                                                                                                    | tempo                                                    | . <b>\</b><br>. ?                                                            | syncy <i>f s</i> a |                                                                                           |
| Track Name                                                                                                    | Туре                                                                                                    | On Bus Ou                                                                       | t Device Channel                                                                                                    | Instrument                                                                                                    | Vol                                                      | L/F) fx                                                                      | Time 1             | 1 2 3 4 5 6 7 8 9 10 12 14 16 18 20 22 24 26 28 30 32 34                                  |
| ✓ Track 1<br>Track 2<br>Track 3<br>Track 4<br>Track 5<br>Track 6<br>Track 7<br>Track 8<br>Track 7<br>Track 8<br>Track 9<br>Track 10<br>Edit track 0<br>Edit track 0<br>(4) | Instrument<br>Instrument<br>Instrument<br>Instrument<br>Instrument<br>Instrument<br>Instrument<br>Instrument | on<br>on<br>on<br>on<br>on<br>on<br>on<br>on<br>on<br>on<br>on                  | General MIDI - Synthé. § 10 drums<br>General MIDI - Synthé. § 9<br>General MIDI - Synthé. § 9<br>General MIDI - Synthé. § 7<br>General MIDI - Synthé. § 6<br>General MIDI - Synthé. § 5<br>General MIDI - Synthé. § 3<br>General MIDI - Synthé. § 2<br>General MIDI - Synthé. § 1<br>Master Vol – JJ<br>Audio Vol – JJ | Drums<br>SynthStrings 1<br>Choir Aahs<br>Electric Guitar(clean)<br>Electric Guitar(clean)<br>Clav<br>Lead 8 (bass+lead)<br>Rock Organ<br>Fretless bass<br>Acoustic Grand<br>V Auto Scale<br>Auto Scale<br>Auto Max Vol<br>REC Monitor | 87<br>52<br>52<br>68<br>65<br>47<br>68<br>37<br>73<br>57 | 0 fx<br>16 fx<br>0 fx<br>31 fx<br>50 fx<br>-50 fx<br>-26 fx<br>0 fx<br>39 fx |                    | This area displays a zoomed-out picture of each track you can edit i                      |
| Working w<br>The View /<br>To <u>open as</u><br>To rewind, s<br>To play the<br>To play sev                                                                                 | vith song<br>Mixer scr<br>song: sele<br>stop, or p<br>same so<br>reral song                                  | g files (Vid<br>een shows<br>ect menu<br>play the so<br>ng repea<br>gs, one aft | ew / Mixer)<br>s each of the song's track<br>file / Open<br>ng: click () = ()<br>tedly: click () with the<br>er the other, read section                                                                                                    | ks, and lets you<br>right mouse bu<br>n <u>Create a Plar</u>                                                                                                    | con<br>uttor<br><u>vlist</u> i                           | trol ho<br>n.<br>n the                                                       | ow they<br>menu F  | ey are mixed together, or blended, when the song is played.<br>J <b>Help / Tutorials.</b> |

To create a new song: File / New Song

| <u>File E</u> dit <u>I</u> r                                              | ack ⊻iew                                                                         | <u>P</u> rac                     | tice <u>H</u> el                 | p 40 18 /2                                                                                                    |                                                            |                                                                                                    |                                        |                                       |                                        |        |                                                                              |      |       |                                                                                       |                                                                 |                                                                                                    |                                                                                                    |
|---------------------------------------------------------------------------|----------------------------------------------------------------------------------|----------------------------------|----------------------------------|----------------------------------------------------------------------------------------------------|------------------------------------------------------------|----------------------------------------------------------------------------------------------------|----------------------------------------|---------------------------------------|----------------------------------------|--------|------------------------------------------------------------------------------|------|-------|---------------------------------------------------------------------------------------|-----------------------------------------------------------------|----------------------------------------------------------------------------------------------------|----------------------------------------------------------------------------------------------------|
|                                                                           | Rec                                                                              | ,                                | • Tii<br>0:00                    | ne Mouse D<br>1000 3                                                                                                    | uration Cu<br>07:013 Or                                    | ue: new delete<br>neLove8 💉                                                                                            | J=77<br>tempo                          | 3                                     |                                        |        |                                                                              |      |       |                                                                                       | . <mark></mark>                                                 | and the second second se |                                                                                                    |
| Track Name                                                                | Туре                                                                             | On                               | Bus Out                          | Device                                                                                                    | Channel                                                    | Instrument                                                                                                    | Vol                                    | L/F                                   | fx                                     | Time 1 | 2 3                                                                          | 456  | 78    | 9 10                                                                                  | 12                                                              | 14                                                                                                    | 16                                                                                                    |
| 🗸 Track 1                                                                 | Instrument                                                                       | on                               |                                  | General MIDI - Synthé                                                                                                    | 9 4                                                        | Lead 8 (bass+lead)                                                                                                    | 68                                     | 0                                     | fx                                     |        |                                                                              | T    | 11 4  | 11001114                                                                              | 1 <b>1</b> 97   11                                              | 14. 14. AL                                                                                                    |                                                                                                    |
| Track 2<br>Track 3<br>Track 4<br>Track 5<br>Track 6<br>Track 7<br>Track 8 | Instrument<br>Instrument<br>Instrument<br>Instrument<br>Instrument<br>Instrument | on<br>on<br>on<br>on<br>on<br>on |                                  | General MIDI - Synthé<br>General MIDI - Synthé<br>General MIDI - Synthé<br>General MIDI - Synthé<br>General MIDI - Synthé<br>General MIDI - Synthé<br>General MIDI - Synthé | 5 11<br>5 12<br>5 13<br>5 14<br>5 15<br>5 16<br>5 10 drums | Fretless bass<br>Electric Guitar(clean)<br>Electric Guitar(clean)<br>SynthStrings 1<br>Acoustic Grand<br>Clav<br>Drums | 73<br>68<br>65<br>52<br>57<br>47<br>87 | 0<br>31<br>50<br>16<br>39<br>-50<br>0 | fx<br>fx<br>fx<br>fx<br>fx<br>fx<br>fx |        | 1000<br>111<br>11<br>11<br>11<br>11<br>11<br>11<br>11<br>11<br>11<br>11<br>1 |      |       | 2007) () ()<br>() () () ()<br>() () () ()<br>() () () () () () () () () () () () () ( | 24 28 29<br>11111111<br>11111111<br>11111111<br>1111111<br>1111 |                                                                                                    | ылт, ал,<br>101100000<br>11-11-10<br>1-1-1-1-1<br>1-1-1-1-1<br>1-1-1-1<br>1-1-1-1<br>1-1-1-1<br>1-1-1-1<br>1-1-1-1<br>1-1-1-1<br>1-1-1-1<br>1-1-1-1<br>1-1-1-1<br>1-1-1-1<br>1-1-1-1<br>1-1-1-1<br>1-1-1-1<br>1-1-1-1<br>1-1-1-1<br>1-1-1-1<br>1-1-1-1<br>1-1-1-1<br>1-1-1-1<br>1-1-1-1<br>1-1-1-1<br>1-1-1-1<br>1-1-1-1<br>1-1-1-1<br>1-1-1<br>1-1-1-1<br>1-1-1<br>1-1-1<br>1-1-1<br>1-1-1<br>1-1-1<br>1-1-1<br>1-1-1<br>1-1-1<br>1-1-1<br>1-1-1<br>1-1-1<br>1-1-1<br>1-1-1<br>1-1-1<br>1-1-1<br>1-1-1<br>1-1-1<br>1-1-1<br>1-1-1<br>1-1-1<br>1-1-1<br>1-1-1<br>1-1-1<br>1-1-1<br>1-1-1<br>1-1<br>1-1-1<br>1-1<br>1-1 |
| Edit track                                                                | vith song                                                                        | no<br>J file                     | Inte<br>es (Vie                  | Master Vol – III<br>Audio Vol<br>mai Synth Vol<br>w / Mixer)                                                                                                    | ц                                                          | Auto Scale     Auto Mix Vol     REC Monitor                                                                            |                                        |                                       | 1                                      |        |                                                                              |      |       |                                                                                       |                                                                 |                                                                                                    |                                                                                                    |
| Working w                                                                 | <b>rith song</b><br>Mixer scre                                                   | <b>j file</b><br>een             | e <mark>s (Vie</mark><br>shows ( | <b>w / Mixer)</b><br>each of the son                                                                                                    | g's traci                                                  | ks, and lets you                                                                                                    | cont                                   | trol                                  | ho                                     | v they | are                                                                          | mixe | d tog | jethe                                                                                 | r, or                                                           | blen                                                                                                    | ided,                                                                                                    |

To <u>open a song</u>: select menu **File / Open** To rewind, stop, or play the song: click

To play the same sona repeatedly: click with the right mouse button

#### 3-/ Allocate the chanel between 9 and 16

| On BusOut<br>on<br>on<br>on<br>on | Device<br>General MIDL - Synthé, S<br>General MIDL - Synthé, S<br>General MIDL - Synthé, S | Channel<br>4<br>11                                                                                                    | Instrument<br>Lead 8 (bass+lead)<br>Fretless bass                                                                                                    | Vol<br>68                                                                                                    | D/Fi                                                                                                    | fx f                                                                                                    | Time 1                                                                                                    | 2                                                                                                    | 34                                                                                                    | 56                                                                                                    | 78                                                                                                    | 9 10<br>                                                                                                    | 12<br>4. June -                                                                                                    | 14                                                                                                    | 16                                                                                                    |
|-----------------------------------|--------------------------------------------------------------------------------------------|----------------------------------------------------------------------------------------------------|----------------------------------------------------------------------------------------------------|----------------------------------------------------------------------------------------------------|----------------------------------------------------------------------------------------------------|----------------------------------------------------------------------------------------------------|----------------------------------------------------------------------------------------------------|----------------------------------------------------------------------------------------------------|----------------------------------------------------------------------------------------------------|----------------------------------------------------------------------------------------------------|----------------------------------------------------------------------------------------------------|----------------------------------------------------------------------------------------------------|----------------------------------------------------------------------------------------------------|----------------------------------------------------------------------------------------------------|----------------------------------------------------------------------------------------------------|
| on<br>on<br>on                    | General MIDL - Synthé, S<br>General MIDL - Synthé, S<br>General MIDL - Synthé, S           | 11                                                                                                    | Fretless bass                                                                                                    | 70                                                                                                    | U I                                                                                                    | 18                                                                                                    |                                                                                                    |                                                                                                    |                                                                                                    |                                                                                                    | 1 1 1 1 1 1 1 1                                                                                                    |                                                                                                    |                                                                                                    |                                                                                                    | Con 16, 188                                                                                                    |
| on<br>on                          | General MIDL - Synthe                                                                      |                                                                                                    | I TEUESS BESS                                                                                                    |                                                                                                    | DO L                                                                                                    | 60                                                                                                    |                                                                                                    |                                                                                                    |                                                                                                    |                                                                                                    |                                                                                                    |                                                                                                    |                                                                                                    |                                                                                                    |                                                                                                    |
| on                                | orenerar men oynaio. e                                                                     | 12                                                                                                    | Electric Guitar(clean)                                                                                                    | 68                                                                                                    | 21                                                                                                    | in la                                                                                                    |                                                                                                    | 24                                                                                                    | 1111111                                                                                                    | 000 Pri                                                                                                    | 10 20 10 10<br>1111111111                                                                                                    | 001 111 010<br>1111111111                                                                                                    | 0.01 0001                                                                                                    | 111 alai                                                                                                    | ι. ω».                                                                                                    |
| 80.00                             | General MIDL - Sunthé                                                                      | 13                                                                                                    | Electric Guitar(clean)                                                                                                    | 65                                                                                                    | 50                                                                                                    | for l                                                                                                    |                                                                                                    |                                                                                                    | 0150                                                                                                    | man                                                                                                    | men                                                                                                    | n n n                                                                                                    | un nt                                                                                                    | ot at                                                                                                    | m m                                                                                                    |
| on                                | General MIDL - Synthé S                                                                    | 14                                                                                                    | SunthStrings 1                                                                                                    | 52                                                                                                    | 16                                                                                                    | fx                                                                                                    |                                                                                                    | -                                                                                                    | 1 1                                                                                                    | 1111                                                                                                    |                                                                                                    | 1111                                                                                                    | 1 11                                                                                                    | 1111                                                                                                    | 14. j                                                                                                    |
| on                                | General MIDI - Synthé S                                                                    | 15                                                                                                    | Acoustic Grand                                                                                                    | 57                                                                                                    | 39                                                                                                    | ii<br>fa                                                                                                    |                                                                                                    |                                                                                                    | Ю н                                                                                                    |                                                                                                    | mia                                                                                                    | ախվո                                                                                                    | 100 10                                                                                                    | 0,00                                                                                                    | .10                                                                                                    |
| on                                | General MIDL - Synthé.                                                                     | 16                                                                                                    | Clav                                                                                                    | 47                                                                                                    | -50                                                                                                    | fx                                                                                                    |                                                                                                    |                                                                                                    | 111-11                                                                                                    | i III ai                                                                                                    |                                                                                                    | u bi u                                                                                                    |                                                                                                    |                                                                                                    | л.<br>ш.ш                                                                                                    |
| on                                | General MIDI - Synthé                                                                      | 10 drums                                                                                                    | Drums                                                                                                    | 87                                                                                                    | 0                                                                                                    | fx                                                                                                    |                                                                                                    |                                                                                                    |                                                                                                    | 2.2                                                                                                    |                                                                                                    |                                                                                                    |                                                                                                    |                                                                                                    |                                                                                                    |
| ino Inte                          | Master Vol – JUJ<br>Audio Vol –<br>ernal Synth Vol –                                       | <u>п</u>                                                                                                    | Auto Scale     Auto Mix Vol     REC Monitor                                                                                                    |                                                                                                    |                                                                                                    |                                                                                                    |                                                                                                    |                                                                                                    |                                                                                                    |                                                                                                    |                                                                                                    |                                                                                                    |                                                                                                    |                                                                                                    |                                                                                                    |
|                                   | on<br>on<br>on<br>no<br>Inte                                                               | on General MIDI - Synthe s<br>on General MIDI - Synthe s<br>on General MIDI - Synthe s<br>General MIDI - Synthe s<br>Master Vol – Jul<br>Audio Vol<br>Internal Synth Vol | on General MIDI - Synthe, S 15<br>on General MIDI - Synthé, S 16<br>on General MIDI - Synthé, S 10 drums<br>Master Vol – Ju<br>Audio Vol – Ju<br>Internal Synth Vol – Ju | on General MIDI - Synthe 15 Acoustic Grand<br>on General MIDI - Synthé 516 Clav<br>on General MIDI - Synthé 510 drums Drums<br>Master Vol - III V Auto Scale<br>Audio Vol - III V Auto Mix Vol<br>Internal Synth Vol III REC Monitor | on General MIDI - Synthe 115 Acoustic Larand 57<br>on General MIDI - Synthé 16 Clav 47<br>on General MIDI - Synthé 10 drums 87<br>Master Vol III V Auto Scale<br>Audio Vol III V Auto Mix Vol<br>Internal Synth Vol III REC Monitor | on General MIDI - Synthe \$ 15 Acoustic Grand 57 39<br>on General MIDI - Synthe \$ 16 Clav 47 -50<br>on General MIDI - Synthé \$ 10 drums 87 0<br>Master Vol → III ✓ Auto Scale<br>Audio Vol → III ✓ Auto Mix Vol<br>Internal Synth Vol → III ⊂ REC Monitor | on General MIDI - Synthe 115 Acoustic Larand 57 33 fix<br>on General MIDI - Synthé 16 Clav 47 50 fx<br>on General MIDI - Synthé 10 drums Drums 87 0 fx<br>Master Vol III Auto Scale<br>Audio Vol III Auto Mix Vol<br>Internal Synth Vol III REC Monitor | on General MIDI - Synthe, 115 Acoustic Larand 57 39 fx<br>on General MIDI - Synthé, 16 Clav 47 50 fx<br>on General MIDI - Synthé, 10 drums B7 0 fx<br>Master Vol | on General MIDI - Synthe 15 Acoustic Grand 57 39 fx<br>on General MIDI - Synthé 516 Clav 47 50 fx<br>on General MIDI - Synthé 510 drums Drums 87 0 fx | on General MIDI - Synthe, 215 Acoustic tarand 57 39 fx<br>on General MIDI - Synthé, 216 Clav 47 50 fx<br>on General MIDI - Synthé, 210 drums Drums 87 0 fx<br>Master Vol | on     General MIDI - Synthe S15     Acoustic Larand     57     39     fx       on     General MIDI - Synthe S16     Clav     47     50     fx       on     General MIDI - Synthe S16     Drums     87     0     fx       Master Vol | on     General MIDI - Synthe, 215     Acoustic Larand     57     39     fx       on     General MIDI - Synthé, 216     Clav     47     50     fx     10,00,00,00,00,00,00,00,00,00,00,00,00,0 | on     General MIDI - Synthe 115     Acoustic Grand     57     39     x     x | on     General MIDI - Synthe 115     Acoustic Grand     57     39     x     x | on     General MIDI - Synthel: 15     Acoustic Grand     57     39 fx       on     General MIDI - Synthé: 5 16     Clav     47     50 fx     Import 10 fr 10 fr 10 |

To play the same song repeatedly: click

#### 4-/ Export midi format 0 file

| Eile         Edit         Irack         View         Practice         Help         Mail         Practice         Help         Mail         Mail         Mail         Mail         Mail         Mail         Mail         Mail         Mail         Mail         Mail         Mail         Mail | Duration       Cue:       new       delete       =77       Image: Cue:       Image: Cue: |
|----------------------------------------------------------------------------------------------------|----------------------------------------------------------------------------------------------------|
| <u>S</u> ave Song<br>Save Song <u>A</u> s                                                                                                    | Channel         Instrument         Vol         L/Fi fx         Time         1         2         3         4         5         6         7         8         9         10         12         14         16         18         20         22         24         26         28           ynthé. § 4         Lead 8 (bass+lead)         68         0         fx         1         1         1         1         10         10         10         10         10         10         10         10         10         10         10         10         10         10         10         10         10         10         10         10         10         10         10         10         10         10         10         10         10         10         10         10         10         10         10         10         10         10         10         10         10         10         10         10         10         10         10         10         10         10         10         10         10         10         10         10         10         10         10         10         10         10         10         10         10         10                                                                                                    |
| Export MIDI-Format 0 file<br>Export Karaoke file<br>Merge Song                                                                                                    | ynthé §12 Electric Guitar(clean) 68 31 fx                                                                                                    |
| Export Mixed Audio<br>Export Active Track as Audio File                                                                                                    | ynthé § 16 Clav 47 -50 fx <u>na na na na na na na na na na na na na n</u>                                                                                                    |
| Import Audio to Active Track from                                                                                                    | Auto Scale  Auto Mix Vol  REC Monitor                                                                                                    |
| Print<br>Print Preview                                                                                                    |                                                                                                    |
| Repair Song<br>Iruncate Song<br>1 Donelove.mid                                                                                                    | song's tracks, and lets you control how they are mixed together, or blended, when the song is played                                                                                                    |

Change the name of the file in order to keep the original file. You can prefix the file by 0 to specify the file type.

| Give a na                  | ame to the fi                                                                                                    | le where the MIDI-for ? 🔀                                                           |
|----------------------------|----------------------------------------------------------------------------------------------------|-------------------------------------------------------------------------------------|
| Enregistrer <u>d</u> ans : | iti                                                                                                    | 💌 G 🤌 🗁 🗔 🗸                                                                         |
| Mes documents<br>récents   | <ul> <li>Oaeroplane.mid</li> <li>Obeauf.mid</li> <li>Ocendrillon.mid</li> <li>Odeserteur.midr</li> </ul>                     | ⊠Omanatan.mid<br>⊠Omanhatan.mid<br>⊠Omessage.mid                                    |
| Bureau                     | <ul> <li>Odingler.mid</li> <li>Oeagles.mid</li> <li>Oenglish.mid</li> </ul>                                                  | Type : Séquence MIDI<br>Taille : 88,9 Ko<br>Date de modification : 04/09/2015 13:53 |
| Mes documents              | <ul> <li>enola.mid</li> <li>enola.mid</li> <li>enola.mid</li> <li>enola.mid</li> <li>enola.mid</li> <li>enola.mid</li> </ul> | ⊠Osweet.mid<br>⊠Otakeonme.mid<br>⊠OOulysse.mid<br>⊠Oviens.mid                       |
| Poste de travail           | Oisthislove.mid                                                                                                    | ⊠0wall.mid                                                                          |
| <b>S</b>                   | Nom du fichier : Oc                                                                                                    |                                                                                     |
| Favoris réseau             | Iype:                                                                                                    | IDI Annuler                                                                         |

#### 5-/ Choose the differents parts as you like.

In the exemple there are not fill in because the melody is ininterrupted until the end. Note le begining and the duration of the part on a paper or in a file you will use in the next step (use of midi2style).

| 9 Duration Cu<br>54 3:07:013 On                                                                                    | e: new delete<br>eLove8 💉                                                                                                    | J=77<br>tempo                          | <b>)</b>                                                   |                                                                                                    |                                                                                                    | 3:05:41                                                                                                    |
|----------------------------------------------------------------------------------------------------|----------------------------------------------------------------------------------------------------|----------------------------------------|------------------------------------------------------------|----------------------------------------------------------------------------------------------------|----------------------------------------------------------------------------------------------------|----------------------------------------------------------------------------------------------------|
| Channel                                                                                                    | Instrument                                                                                                    | Vol                                    | L/F) fx                                                    | Time                                                                                                    | <b>TRO</b> 5 6 7 8 9 10 12 14 16 18 20 22 24 26 28 30 32 34 36 38 48 42 44 46                                  | 48 50 52 54 56 58 60                                                                                                    |
| - Synthé, § 4                                                                                                    | Lead 8 (bass+lead)                                                                                                    | 68                                     | 0 fx                                                       | and the second second s | ս ս համարական էր առաջանանություններին առաջաններին և համարական երանություններին առաջանաններին և համարաններին էր | Manife and the Manife and the Manife |
| Synthé, S 11<br>Synthé, S 12<br>Synthé, S 13<br>Synthé, S 14<br>Synthé, S 15<br>Synthé, S 16<br>Synthé, S 10 drums | Fretless bass<br>Electric Guitar(clean)<br>Electric Guitar(clean)<br>SynthStrings 1<br>Acoustic Grand<br>Clav<br>Drums<br>I Auto Scale<br>I Auto Mix Vol | 73<br>68<br>65<br>52<br>57<br>47<br>87 | 0 fx<br>31 fx<br>50 fx<br>16 fx<br>39 fx<br>-50 fx<br>0 fx |                                                                                                    |                                                                                                    |                                                                                                    |

## Second part : transform the midi file into style file for YAMAHA

| 🗟 midi2style - Main     | Window        |                                                                    |                                                                                                    |                                                                                                    |        |                                                                                                    |           |            |         |            |
|-------------------------|---------------|--------------------------------------------------------------------|----------------------------------------------------------------------------------------------------|----------------------------------------------------------------------------------------------------|--------|----------------------------------------------------------------------------------------------------|-----------|------------|---------|------------|
|                         | Open MIDI F   | le                                                                 | MIDI                                                                                                    | PLAYER                                                                                                    |        | P                                                                                                    | ART SELEC | TOR        | Conve   | rt/Save    |
| midi2style              | Recent MIDI F | les Phay                                                           | from                                                                                                    | 🗌 Loop                                                                                                    |        | Use measures                                                                                           | as Dese   | elect part | STYLE   | PLAYER     |
|                         | Import Conv.  | D                                                                  |                                                                                                    |                                                                                                    | ×      | Main A                                                                                                 | 💌 Maii    | n A        | *       |            |
| Ver. 6.2                | VOICE SELECT  | DR▼ □                                                              |                                                                                                    | 00                                                                                                    | 00     | ОК                                                                                                    |           | ок         | ►       | 00         |
| Intre A Justice B       | Intro (       | Rec<br>Rec<br>Rec<br>Rec<br>Rec<br>Rec<br>Rec<br>Rec<br>Rec<br>Rec | Ppen MIDJ File<br>chercher dans :<br>0 Oenglish.mid<br>0 Oenola.mid<br>0 Ofinal.mid<br>0 Ojuns.mid<br>0 Ohotel.mid<br>0 Oisthislove.mid<br>0 oisthislove.mid | Interiorementation of the second second seco |        | ) Omanatan.mid<br>) Omanhatan.mi<br>) Omessage.mid<br>) Omorgan.mid<br>) Oonelove.mid<br>) Orenard.mid | d<br>d    |            |         | Ending C 1 |
| Intro A Intro B         | Intro C Main  | A                                                                  |                                                                                                    |                                                                                                    |        |                                                                                                    | Ouvrir    | Annuler    | nding B | Ending C   |
|                         |               |                                                                    |                                                                                                    |                                                                                                    |        |                                                                                                    |           |            |         |            |
| b b                     | >             |                                                                    | >                                                                                                    |                                                                                                    | - P :- |                                                                                                    |           |            | >       | ►          |
| Open MIDI file for conv | ersion.       |                                                                    |                                                                                                    |                                                                                                    |        |                                                                                                    |           |            | H       | elp        |

### <u>1-/ Run midi2style an open the midi file perform in the previous step (0onelove.mid)</u>

### 2-/ Define the accompaniment type of each track

| 🕭 midi2style - Main | Window    |            |           |                      |            |       |        |      |     |         |       |         |     |           |        |        |    |        |       |       |     |         |       |        |      |
|---------------------|-----------|------------|-----------|----------------------|------------|-------|--------|------|-----|---------|-------|---------|-----|-----------|--------|--------|----|--------|-------|-------|-----|---------|-------|--------|------|
|                     | Open N    | 11DI File  |           | MIE                  | DIPLA      | YER   |        |      | T   |         |       | PART    | SEL | ECTOF     | 8      |        |    | С      | onver | t/Sar | ve  |         | Voice | Setti  | ngs  |
| midi2style          | Recent N  | 11DI Files | Play from | (                    | E          | Loop  | ł      |      | Us  | se mea  | nsure | s as    | C   | Deselec   | :t pai | rt     |    | s      | TYLE  | PLAY  | ER  |         | Part  | Settin | ngs  |
|                     | Import C  | Conv. D    | measure   | 1                    | <b>•</b> 4 | measu | res    |      | M   | lain A  |       |         | •   | Main A    |        |        | -  |        |       |       | -   | 0       | Conv. | Save   | e S  |
| Ver. 6.2            | VOICE SEL | ECTOR V    | 000       |                      |            | 00    | 1 6    | 00   |     |         | ок    |         |     |           | OK     | ć      |    |        |       | E     | 0   |         | More  | Setti  | ngs  |
| MIDI Channel N      | lotes Mu  | te Vo      | ices      | Drums                | 1          | 2     | 3      | 4    | 5   | 6       | 7     | 8       | 9   | 10        | 11     | 12     | 13 | 14     | 15    | 16    | 17  | 18      | 19    | 20     | 21   |
|                     |           | _          |           |                      |            |       |        |      |     |         |       |         | _   |           |        |        | -  |        | -     |       |     |         |       |        |      |
|                     | 0         | 65         | 62        |                      | -          | 9 - 9 |        | -    |     | 0 0     | -     |         | -   | 0 0       |        | -      |    | 80 - 6 |       | -     |     | 0 - O   |       | -      | 2    |
|                     |           |            |           |                      |            |       |        |      |     |         |       |         | 1   |           |        | -      | ĺ. |        |       | -     | ĺ   |         |       | -      |      |
|                     | 1         |            |           |                      |            |       |        |      |     |         |       |         |     | 4         |        |        |    |        |       |       | j.  |         |       |        |      |
|                     |           |            | -         |                      | _          | _     |        |      |     |         |       |         | _   | -         | -      |        |    | -      | -     |       |     |         | -     |        |      |
|                     |           |            | 10        |                      |            |       |        |      | _   |         |       |         | -   | 4         | -      |        | -  | -      | -     |       | -   | -       |       | -      |      |
|                     |           |            |           |                      |            |       |        |      |     |         |       |         |     |           | -      |        |    | -      |       |       |     | -       |       | _      |      |
| 10 Standard Kit 1   | 2232 fals | e          |           |                      |            |       |        |      |     |         |       |         |     |           |        |        |    |        |       |       |     |         |       |        |      |
| 11 (Fretless Bass)  | 308 fais  | ie         |           |                      |            |       |        |      |     |         |       |         |     |           |        |        |    |        |       |       |     |         |       |        |      |
| 12 (Elec CleanGu    | 668 fals  | ie 🛛       | Rh        | /thm Sub<br>/thm Mai |            |       |        |      |     |         |       |         |     |           |        |        |    |        |       |       |     |         |       |        |      |
| 13 (Elec CleanGu    | 668 fals  | le         | 1000      |                      |            |       |        |      |     |         |       |         |     |           |        |        |    |        |       |       | -   |         |       |        |      |
| 14 (SynthSunngs 1)  | 201 1als  | ie<br>ie   |           |                      |            |       | -      |      | -   |         |       |         | -   | -         |        |        |    |        | -     |       |     |         |       | _      |      |
| 16 (Clavinet)       | 836 fals  | ie i       |           |                      |            |       |        |      |     |         |       |         |     | 1 1       |        |        |    |        |       |       |     |         |       |        |      |
|                     |           |            |           |                      | •          | _     |        | 1    | 1   |         |       | ľ       |     |           |        |        |    |        |       |       |     |         |       |        |      |
| Intro A Intro B     | Intro C   | Main A     | Main B    | Main C               | M          | ain D | Fill I | n AA | Fil | l in BB | Fil   | l In CC | F   | ill In DE | ) E    | inding | A  | Endin  | g B   | Endin | g C | Fill In | AB    | Fill h | n BA |
|                     |           |            |           |                      |            |       |        |      |     |         |       |         |     |           |        |        |    |        |       |       |     |         |       |        |      |
| <b>b</b>            | •         | •          |           | ►                    |            | ►     | -      | ►    | -   |         |       |         |     | •         |        | ►      | κ. |        | •     |       | Þ   |         | Þ.    |        | ►    |
|                     |           |            |           |                      |            |       |        |      |     |         |       |         |     |           |        |        |    | -      | He    | lp    | -   |         |       | Exit   |      |

| 🔏 midi2s    | tyle - Mair | Wind    | ow      |         |           |            |      |      |      |      |       |      |       |       |       |      |          |       |        |      |         |        |            |     |                    |        |         | - 🛛 |
|-------------|-------------|---------|---------|---------|-----------|------------|------|------|------|------|-------|------|-------|-------|-------|------|----------|-------|--------|------|---------|--------|------------|-----|--------------------|--------|---------|-----|
|             |             | Op      | en MID  | l File  |           | MI         | ) PI | LAYE | R    |      |       |      |       |       | PART  | SEL  | есто     | R     |        |      | С       | onver  | t/Sar      | ve  | v                  | oice   | Settin  | igs |
| midi2       | stvie       | Rec     | ent MID | l Files | Play from | m          |      |      | Loop |      |       | Us   | e mea | nsure | s as  | D    | esele    | ct pa | rt     |      | s       | FYLE I | PLAY       | ER  | ſ                  | Part S | setting | gs  |
|             |             | Imp     | ort Con | IV. D   | measur    | e 1        | •    | 4 m  | easu | res  |       | M    | ain A |       |       | • N  | lain A   |       |        | -    |         |        |            | -   | C                  | onv. / | Save    | S   |
| Ver.        | 6.2         | VOICE   | SELEC   | TOR V   | 000       |            |      | 1    | 00   |      | 00    |      |       | ок    |       |      |          | OF    | (      |      | 1       | ×.     | E          | 10  | I                  | Nore 9 | Settin  | igs |
| MIDI Ch     | annel       | Notes   | Mute    | Voi     | ces       | Drums      |      | 1    | 2    | 3    | 4     | 5    | 6     | 7     | 8     | 9    | 10       | 11    | 12     | 13   | 14      | 15     | 16         | 17  | 18                 | 19     | 20      | 21  |
|             |             |         |         |         |           |            |      |      |      |      |       |      |       |       |       |      |          |       |        |      |         |        |            |     |                    |        |         |     |
|             |             | -       |         |         |           |            |      |      | 0 0  |      |       |      | 0 0   |       |       |      |          |       |        |      | 0 0     |        |            |     |                    |        |         |     |
|             |             |         | -       |         |           |            | -    |      |      | _    | -     | -    |       |       | _     | -    | <u></u>  |       | ¢      | -    |         |        |            |     |                    |        |         |     |
| -           | -           |         |         |         |           |            |      |      |      |      | -     |      |       |       |       |      |          |       |        | 1    | 1       |        | -          |     |                    |        |         |     |
|             |             |         |         |         |           |            |      |      |      |      |       |      |       |       |       |      |          |       |        |      |         |        |            |     |                    |        |         |     |
|             |             |         |         | -       |           |            |      |      |      |      |       |      |       |       |       |      |          |       |        |      |         |        |            |     |                    |        |         |     |
|             |             |         |         |         |           |            |      |      |      |      |       |      |       |       |       |      |          |       |        |      | -       |        |            |     | -                  | 10     |         |     |
|             |             | 2000    | -       |         | -         | a          |      |      |      | _    |       | _    | _     |       |       | _    | _        | _     |        | _    | -       |        |            |     | _                  |        |         |     |
| 10 Standar  | d Kit 1     | 2232    | false   | Done    | K         | hythm Mail |      |      |      |      | 1     |      |       |       |       |      |          |       |        |      |         |        |            |     |                    |        |         |     |
| 12 (Elec Cl | eanGu       | 668     | false   | Chord 1 |           |            |      |      |      |      |       |      |       |       |       | -    |          | -     |        |      | (i      |        |            |     |                    |        |         |     |
| 13 (Elec Cl | eanGu       | 668     | false   | Chord   | 2         |            |      |      |      |      |       |      |       |       |       |      |          |       |        |      |         |        |            |     |                    |        |         |     |
| 14 (SynthSi | trings 1)   | 261     | false   | Pad     |           |            |      |      |      |      |       |      |       |       |       |      |          |       |        |      |         |        |            |     |                    |        |         |     |
| 15 Acou Gr  | Piano       | 515     | false   | Phrase  | 1         |            |      |      |      |      |       |      |       |       |       |      |          |       |        |      |         |        |            | _   |                    |        | _       |     |
| 16 (Clavine | 0           | 836     | false   | Phrase  | 2         |            |      |      |      |      |       |      |       |       |       |      |          |       |        |      |         |        |            |     |                    |        |         |     |
| -           |             |         |         |         |           | - 100 TS   |      | 4    |      |      |       |      |       |       |       | 2.00 |          |       | 2 (X   | 30 1 | 0077522 |        | herorette. | 200 | tion of the second |        | 0.810   |     |
| Intro A     | Intro B     | Intro C | Ma      | ain A   | Main B    | Main C     |      | Maîı | n D  | Fill | In AA | Fill | in BB | Fill  | In CC | : Fi | li in Di | DE    | Inding | A    | Endin   | g B    | Endin      | gC  | Fill In            | AB     | Fill In | BA  |
|             |             |         |         |         |           |            |      |      |      |      |       |      |       |       |       |      |          |       |        |      |         |        |            |     |                    |        |         |     |
| ►           | ►           | ►       | 8       | •       | ►         | •          |      |      | •    |      | ►     | -    | >     | -     |       |      | •        |       | ►      | s.,  |         | -      |            | •   |                    | × .    |         | >   |
|             |             |         |         |         |           |            |      |      |      |      |       |      |       |       |       |      |          |       |        |      | -       | He     | alp        |     |                    | E      | xit     |     |

### <u>3-/ Define the limit of the different variation (begin and length)éfinir les différentes parties du style :</u>

| 🕭 midi2style -   | Main | Windo   | w       |         | 0       |           |        |     |       |      |         |     |           |       |         |     |            |       |        |    |       |      |         |      |          |       |          |       |
|------------------|------|---------|---------|---------|---------|-----------|--------|-----|-------|------|---------|-----|-----------|-------|---------|-----|------------|-------|--------|----|-------|------|---------|------|----------|-------|----------|-------|
|                  | Ì    | Op      | en MID  | l File  |         | M         | IIDI P | LAY | ER    |      |         | Т   |           |       | PART    | SEI | LECTO      | R     |        |    | С     | onve | rt/Sa   | ve   |          | Voice | Setti    | ngs   |
| midi2st          | vie  | Rece    | ent MID | l Files | Play fr | om        |        |     | Loop  |      | -       | U   | lse mea   | isure | s as    | ſ   | Deseleo    | ct pa | rt     |    | S     | TYLE | PLAY    | ER   | C        | Part  | Settin   | igs ) |
|                  | ,    | Imp     | ort Con | w. D    | meas    | ure 1     | -      | 4 n | neasu | res  |         | - 1 | Main A    |       |         | •   | Main A     |       |        | -  |       |      |         | 1    | 0        | ionv. | Save     | S     |
| Ver. 6.2         |      | VOICE   | SELEC   | TOR 🛡   | 00      | 0         |        |     | 00    |      | 00      |     |           | ок    |         |     |            | OH    | (      |    |       | ÷    | 1       | 6    |          | More  | Settii   | ngs   |
| MIDI Channe      | I N  | lotes   | Mute    | Voi     | ces     | Drums     |        | 1   | 2     | 3    | 4       | 5   | 6         | 7     | 8       | 9   | 10         | 11    | 12     | 13 | 14    | 15   | 16      | 17   | 18       | 19    | 20       | 21    |
|                  |      |         |         |         |         |           |        |     |       |      |         |     |           |       |         |     |            |       |        |    |       | /    |         |      |          |       |          |       |
|                  |      |         |         |         |         | -         |        |     |       |      |         |     |           |       |         |     | 5 0        | _     |        |    | /     |      |         |      |          | _     |          |       |
| -                |      |         |         |         |         |           | -      |     |       |      |         | _   |           | -     |         | _   |            |       |        |    | -     |      |         |      |          |       |          |       |
| -                |      |         | -       |         |         |           |        |     |       |      |         | -   |           | -     |         | -   |            |       | ·      |    | -     | -    | -       |      | -        |       |          |       |
|                  |      |         |         |         |         | -         |        |     | 3Y    |      |         |     |           |       |         | -   |            |       |        |    |       |      |         |      |          | -     |          |       |
| -                |      |         |         |         |         |           |        |     |       |      |         | 1   |           |       |         |     |            |       |        | 1  |       |      | 1       |      |          |       |          |       |
|                  |      |         |         | 5       | 1       |           |        |     |       |      |         | ĺ.  |           |       |         |     |            |       |        | Į  |       |      |         |      |          |       |          |       |
|                  |      |         |         |         |         |           |        |     |       |      |         |     |           |       |         | _   |            | _     | -      | _  |       | -    | -       |      |          |       | _        |       |
| 10 Standard Kit  |      | 2232    | false   | 92      | _       | Rhythm Ma | in     |     |       |      |         |     | _         | _     | _       |     |            |       |        |    |       |      | _       |      |          |       |          |       |
| 11 (Fretless Bas | 3)   | 308     | faise   | Bass    |         |           |        |     |       |      | 4 4     |     |           |       |         |     | <u>h</u>   |       |        |    |       |      | 4       |      |          |       |          |       |
| 12 (Elec CleanG  | ü    | 668     | false   | Chord   | 1       |           |        |     |       |      |         |     |           |       |         |     |            |       |        |    |       |      |         |      |          |       |          |       |
| 13 (Elec CleanG  | u    | 668     | false   | Chord   | 2       |           |        |     | ų – 6 |      |         |     |           |       |         |     |            |       |        |    |       |      |         |      |          |       |          |       |
| 14 (SynthStrings | 1)   | 261     | false   | Pad     |         |           |        |     | _     |      |         | _   | -         |       |         |     |            | _     |        |    | -     |      | -       |      |          |       |          |       |
| 15 Acou Gr Pian  | 0    | 515     | false   | Phrase  | 1       |           | _      |     |       |      |         |     |           |       |         |     |            | _     |        | 0  |       |      |         |      |          |       | _        |       |
| 16 (Clavinet)    |      | 0,00    | false   | Phiase  | 2       |           | _      |     | g v   | i .  |         |     |           |       |         |     |            |       |        |    |       |      |         |      |          |       |          |       |
|                  |      | S       |         |         | lana a  | Section 2 |        | 4   |       | 1000 | 1 31530 | 1   |           | 1     | S 22    | 25  |            |       |        | 36 |       | -    | 1000000 | 725  | alester. | 1991  | -0053500 |       |
| intro A Intro    | 8    | intro C | Ma      | aîn A   | Main E  | 3 Main (  | 200    | Mai | n D   | Fill | in AA   | F   | ill In BB | Fil   | I In CC | F   | Fill In Di | DE    | inding | A  | Endin | g B  | Endin   | ig C | Fill Ir  | AB    | Fill h   | BA    |
|                  |      |         |         |         |         |           |        |     |       |      |         |     |           |       |         |     |            |       |        |    |       |      |         |      |          |       |          |       |
|                  |      | ►       | 8       | •       | ⊳       | •         |        |     | •     |      | ►       |     | ►         |       |         |     | •          |       | ►      |    | Þ     | -    |         | •    |          | Þ     |          | ⊳     |
|                  |      |         |         |         |         |           |        |     |       |      |         |     |           |       |         |     |            |       |        |    |       | Н    | elp     |      |          | 1     | Exit     |       |

| 🕭 midi2style                | e - Par | t Se | ittings | 5    |        |      |      |      |              |            |      |      |               |       |      |           |        |       |        |           |        |             |      |     |              |        |       |     |          |                      |     |
|-----------------------------|---------|------|---------|------|--------|------|------|------|--------------|------------|------|------|---------------|-------|------|-----------|--------|-------|--------|-----------|--------|-------------|------|-----|--------------|--------|-------|-----|----------|----------------------|-----|
|                             | J       | MEL  | ODIC P  | PART | S SET  | TING | is   |      |              |            |      |      |               |       | P    | ARTS T    | EMP    | O SET | TING   | is        |        |             |      |     | Conve        | rt / S | iave  |     | Mai      | n Wind               | ow  |
| <mark>Melo</mark> dic Parts | Key     | Det  | ection  | M    | lelody | Cha  | nn   | Octa | rve Sh       | ift        |      |      |               |       |      |           |        |       |        | Rit. me   | as.    | to leve     | el   |     | STYLE        | PLA    | YER   |     | Void     | e Settii             | ngs |
| 🔲 All Parts                 |         |      |         |      |        |      |      | -1   | 0            | +1         | Intr | οA   | 76            |       | •    | Ending    | A [    | 76    | -      | 0.00      | -      | 100%        | -    |     |              |        |       | -   | Com      | r. / Save            | S   |
| 🔲 Intro A                   | 4 n     | ieas | ures    | •    | Bas    | s    |      | Ô    | ۲            | Ô          | Intr | оB   | 76            | i     | •    | Ending    | в      | 76    | -      | 0.00      | -      | 100%        | •    | L   | •            |        | 00    |     | Mor      | e Settir             | igs |
| 📃 Intro B                   | 4 n     | ieas | ures    | •    | Cho    | rd 1 |      | 0    | ۲            | $\bigcirc$ | Intr | o C  | 76            |       | •    | Ending    | с [    | 76    | •      | 0.00      | -      | <b>100%</b> | -    |     | INT          | ROS    | and   | END | INGS SI  | TTINGS               | 5   |
| 🔜 Intro C                   | 4 n     | ieas | ures    | •    | Cho    | rd 2 |      | 0    | ۲            | $\bigcirc$ | Ma   | in A | 76            | i i   | •    | Fill In A | A [    | 76    |        | Fill In A | в      | 76          | -    | Add | l Count      | In to  | þ     | 1   | Add Fad  | e Out to             | )   |
| 🔲 Ending A                  | 4 n     | ieas | ures    | •    | Pad    | 1    |      | Q    | ۲            | $\bigcirc$ | Ma   | in B | 76            |       | •    | Fill In B | B      | 76    | •      | Fill In E | A      | 76          | -    |     | Intro A      | [      | B0    | ₩.  | Ending / | 1 <mark>0 mea</mark> | s 🔻 |
| 🔲 Ending B                  | 4 n     | ieas | ures    | •    | 🗌 Phr  | ase  | 1    | Ô    | ۲            | 0          | Ma   | in C | 76            |       | •    | Fill In C | с      | 76    | •      | Defaul    | t:     | 76          | •    |     | Intro B      | [      | 80    | ▼ E | Ending I | 30 mea               | s 💌 |
| 🔄 Ending C                  | 4 n     | ieas | ures    | •    | Phr    | ase  | 2    | Q    | ۲            | 0          | Ma   | in D | 76            | 1     | •    | Fill In D | D      | 76    | -      |           |        | Se          | et   |     | Intro C      | [      | B0    | -   | Ending ( | 0 mea                | s 💌 |
|                             |         |      |         |      |        |      |      |      |              |            |      | P    | ART           | ASSIG | INM  | ent se    | TTIN   | IGS   |        |           |        |             |      |     |              |        |       |     |          |                      |     |
| Input                       | Intro   | A    | Intro I | В    | Intro  | С    | Main | A    | Mair         | B          | Mair | n C  | Main          | D     | Fill | AA        | Fill B | B     | Fill C | C F       | ill Di | ) E         | nd A |     | End B        | J      | End ( | С   | Fill AB  | Fill                 | BA  |
| Start                       | 1       | -    |         | •    |        | -    | 7    | -    | 17           | -          | 25   | •    | 33            | -     |      | -         |        | -     |        | -         |        | •           | 53   | -   | 58           | •      |       |     |          | -                    | -   |
| Length                      | 6       |      |         | -    |        |      | 10   |      | 8            |            | 8    | -    | 8             | -     |      | -         |        | -     |        | -         |        | •           | 3    |     | 3            | •      |       | -   |          | -                    | -   |
| Rh. Sub                     | V       |      |         |      |        |      | V    |      | V            |            | V    |      | V             |       |      | 5         |        |       |        |           |        |             | ~    |     | 2            |        | 6     |     |          |                      |     |
| Rh. Main                    | V       |      |         |      |        |      | V    |      | $\checkmark$ |            | V    |      | $[ {\bf V} ]$ |       |      |           |        |       |        | 1         |        | [           | V    |     | $\checkmark$ |        |       |     |          |                      | E.  |
| Bass                        | V       |      |         |      |        |      |      |      | V            |            | V    |      | V             |       |      |           |        |       |        | 1         |        | 1           | 2    |     | ×            |        |       |     |          |                      | È.  |
| Chord 1                     | V       |      |         |      |        |      |      |      | V            |            | V    |      | V             |       |      |           |        |       |        | 1         |        | [           | ~    |     |              |        |       |     |          |                      |     |
| Chord 2                     |         |      |         |      |        |      |      |      | $\mathbf{r}$ |            | V    |      |               |       |      |           |        |       |        | )         |        | I           | 2    |     |              |        |       |     |          |                      |     |
| Pad                         | 2       |      |         |      |        |      |      |      |              |            | V    |      |               |       |      |           |        |       |        | 1         |        | 1           | ~    |     |              |        |       |     |          |                      | Ė   |
| Phrase 1                    | V       |      |         |      |        |      |      |      |              |            |      |      |               |       |      |           |        |       |        |           |        | [           | ~    |     |              |        |       |     |          |                      | Ì   |
| Phrase 2                    |         |      |         |      |        |      |      |      |              |            | V    |      |               |       |      |           |        |       |        | 1         |        | (           | ~    |     |              |        |       |     |          |                      |     |
|                             |         |      |         |      |        |      |      |      |              |            |      |      |               |       |      |           |        |       |        |           |        |             |      |     | Н            | elp    | _     |     |          | Exit                 |     |

### **4-/ Specify the part to keep without convertion (intros and endings)**

| 🕫 midi2style  | - P          | art Se | ttings | 8  |         |      |                    |            |       |            |                    |      |      |      |      |            |        |            |        |           |       |        |                |    |                |            |         |      |         |          |      |
|---------------|--------------|--------|--------|----|---------|------|--------------------|------------|-------|------------|--------------------|------|------|------|------|------------|--------|------------|--------|-----------|-------|--------|----------------|----|----------------|------------|---------|------|---------|----------|------|
|               |              | MEL    | ODIC F | AR | TS SET  | TINC | is                 |            |       |            |                    |      |      |      | P    | PARTS T    | EMP    | PO SET     | TINC   | is        |       |        |                |    | Conv           | ert        | /Save   |      | Main    | n Wind   | ow   |
| Melodic Parts | Ke           | ey Det | ection | 1  | Nelody  | Cha  | nn                 | Octa       | ve Sł | ift        |                    |      |      |      |      |            |        |            |        | Rit. m    | eas.  | to lev | vel            |    | STYL           | E PI       | LAYER   |      | Voice   | e Setti  | ngs  |
| 🔲 All Parts   | 2            |        |        |    |         |      |                    | -1         | 0     | +1         | Inti               | οA   | 70   | 6    | -    | Ending     | A      | 76         | -      | 0.00      | -     | 100    | % 🔻            |    |                |            |         | 7    | Conv.   | /Save    | S    |
| 🖌 Intro A     | 4            | meas   | ures   | •  | 🗌 Bas   | s    |                    | $\bigcirc$ | ۲     | 0          | Inti               | оB   | 70   | 6    | -    | Ending     | в      | 76         | -      | 0.00      | •     | 100    | % 👻            |    |                |            | DQ      |      | More    | a Settii | ngs  |
| 🔄 intro B     | 4            | meas   | ures   | •  | 🗌 Cho   | rd 1 |                    | $\bigcirc$ | ۲     | $\bigcirc$ | Inti               | o C  | 70   | 6    | -    | Ending     | с      | 76         | -      | 0.00      | -     | 100    | % 🔫            |    | INT            | <b>IRO</b> | S and E | NDH  | NGS SE  | TTINGS   | 8    |
| 🛄 Intro C     | 4            | meas   | ures   | •  | 🗌 Cho   | rd 2 | 6                  | $\bigcirc$ | ۲     | $\bigcirc$ | Ma                 | in A | 70   | 6    | -    | Fill In A  | A      | 76         | -      | Fill In . | AB    | 76     | -              | Ad | d Coun         | nt In      | to      | A    | dd Fade | e Out to | >    |
| 🗹 Ending A    | 4            | meas   | ures   | •  | Pad     |      |                    | 0          | ۲     | 0          | Ma                 | in B | 70   | 6    | -    | Fill In Bl | в      | 76         | -      | Fill In I | BA    | 76     | -              |    | intro i        | Α.         | 80      | - Er | nding A | 0 mea    | s 💌  |
| 🖌 Ending B    | 4            | meas   | ures   | •  | 🔲 Phra  | ase  | 1                  | $\bigcirc$ | ۲     | 0          | Ma                 | in C | 70   | 6    | -    | Fill In C  | С      | 76         | -      | Defau     | it:   | 76     | -              |    | intro l        | в.         | 80      | - Er | nding B | 0 mea    | IS 💌 |
| 🔲 Ending C    | 4            | meas   | ures   | •  | 🗌 Phra  | ase  | 2                  | 0          | ۲     | 0          | Ma                 | in D | 70   | 6    | -    | Fill In Di | D      | 76         | -      | ]         |       | S      | iet            | E  | Intro          | с.         | 80      | ▼ E  | nding C | 0 mea    | is 🔻 |
| ×             | 1            |        |        |    |         |      |                    |            |       |            |                    | F    | PART | ASSI | IGNN | MENT SE    | TTIN   | IGS        |        |           |       |        |                |    |                |            |         |      |         |          |      |
| Input         | Intro        | o A    | Intro  | в  | Intro ( | 5    | Mai                | n A        | Mair  | ıВ         | Mair               | n C  | Mair | D    | Fill | AA         | Fill E | 3 <b>B</b> | Fill C | C 1       | ill D | D      | End A          | ۱. | End B          | Ú.         | End C   | n i  | Fill AB | Fill     | ВА   |
| Start         | 1            | -      |        | -  |         | -    | 7                  | -          | 17    |            | 25                 |      | 33   |      |      | -          |        | -          |        | •         |       | -      | 53             | -  | 58             | -          |         | •    |         | •        | -    |
| Length        | 6            | -      |        | -  |         |      | 10                 | -          | 8     | •          | 8                  | -    | 8    |      |      | -          |        | •          |        |           |       | -      | 8              | -  | 3              | -          |         | -    |         | -        | -    |
| Rh. Sub       |              |        |        |    |         |      | V                  |            |       |            |                    |      |      |      | E    | ]          |        |            |        |           |       |        | 2              |    | M              |            |         |      |         |          | J    |
| Rh. Main      | $\mathbf{k}$ |        |        |    |         |      | V                  |            | V     |            | $\boldsymbol{\nu}$ |      | V    |      |      | ].         |        |            |        |           |       |        | V              |    |                |            |         |      |         |          | J.   |
| Bass          | V            |        |        |    |         |      | V                  |            | 2     |            | V                  |      | V    |      |      | 1          |        |            |        |           |       |        |                |    | $\mathbf{\nu}$ |            |         |      |         |          | P.   |
| Chord 1       | 2            |        |        |    |         |      | V                  |            | V     |            | 2                  |      |      |      |      | 1          |        |            |        |           |       |        |                |    | 2              |            |         |      |         |          | Ú.   |
| Chord 2       | 1            |        |        |    |         |      | $\boldsymbol{\nu}$ |            | V     |            | V                  |      | V    |      | L    | 1          |        |            |        |           |       |        | $\mathbf{\nu}$ |    |                |            |         |      |         |          | E.   |
| Pad           | V            |        |        |    |         |      |                    |            | V     |            |                    |      | V    |      |      | 1          |        |            |        |           |       |        |                |    | V              |            |         |      |         |          | ()   |
| Phrase 1      |              |        |        |    |         |      | V                  |            |       |            | V                  |      | V    |      |      | ]          |        |            |        |           |       |        | r              |    |                |            |         |      |         |          | Ú.   |
| Phrase 2      |              |        |        |    |         |      |                    |            | V     |            | V                  |      | V    |      |      | ]          |        |            |        |           |       |        |                |    |                |            |         |      |         |          | Ŕ    |
| Ē             |              |        |        |    |         |      |                    |            |       |            |                    |      |      |      |      |            |        |            |        |           |       |        |                |    | 1              | Help       | 0       | T    |         | Exit     | _    |

### 5-/ define convertion parameters

| 🕷 midi2style  | - Part  | Sett  | ings  |      |         |      |      |      |              |            |      |     |      |      |        |            |        |       |        |         |        |      |      |      |          |        |      |     |          |         |        | ×  |
|---------------|---------|-------|-------|------|---------|------|------|------|--------------|------------|------|-----|------|------|--------|------------|--------|-------|--------|---------|--------|------|------|------|----------|--------|------|-----|----------|---------|--------|----|
|               | M       | ELOE  | IC P# | ARTS | S SET   | TING | s    |      |              |            |      |     |      |      | P      | ARTS T     | EMP    | O SET | TING   | iS      |        |      |      |      | Com      | /ert / | Save |     | Mai      | n Wir   | idow   | â  |
| Melodic Parts | Key D   | )etec | tion  | M    | elody   | Cha  | nn   | Octa | ve Sh        | ift        |      |     |      |      |        |            |        |       |        | Rit. n  | neas.  | to I | evel |      | STYL     | E PL   | AYER | 1   | Voic     | e Sef   | tings  |    |
| 🔲 All Parts   |         |       |       |      |         |      |      | -1   | 0            | +1         | Intr | o A | 76   |      | -      | Ending     | A [    | 76    | -      | 0.00    | •      | 10   | 0%   | ·    |          |        |      | -   | Com      | r. / Sa | ve S   | .) |
| 🗹 Intro A     | 4 me    | asur  | es 🔻  |      | Bas     | s    |      | 0    | ۲            | 0          | Intr | o B | 76   |      | •      | Ending     | в [    | 76    | -      | 0.00    | -      | 10   | 0%   | •    | •        |        | -    |     | Mor      | e Set   | tings  | 6  |
| 🔄 Intro B     | 4 me    | asur  | es 🤜  |      | Cho     | rd 1 |      | 0    | ۲            | $\bigcirc$ | Intr | o C | 76   |      | •      | Ending     | с [    | 76    | •      | 0.00    | -      | 10   | 0%   | -    | IN       | TRØ    | Sand | END | INGS SE  | TTIN    | 65     |    |
| 🔜 Intro C     | 4 me    | asur  | es 🖣  |      | Cho     | rd 2 |      | 0    | ۲            | $\bigcirc$ | Mai  | n A | 76   |      | - 1    | Fill In A  | A      | 76    | •      | Fill In | AB     | 76   |      | 🕶 Ac | ld Cou   | nt In  | to   | 1   | Add Fad  | e Out   | to     |    |
| 🖌 Ending A    | 4 me    | asur  | es 🔻  |      | Pad     |      |      | Q    | ۲            | $\bigcirc$ | Mai  | n B | 76   |      | - 1    | Fill In Bl | в      | 76    | •      | Fill In | BA     | 76   |      | - 6  | Intro    | Α      | . 80 | -   | Ending A | 4 0 m   | eas    | -  |
| 🗹 Ending B    | 4 me    | asur  | es 🔻  |      | ] Phr   | ase  | 1    | Ó    | ۲            | Ô          | Mai  | n C | 76   |      | * I    | Fill In C  | c      | 76    | -      | Defa    | att:   | 76   |      | •    | Intro    | в      | . 80 | -   | Ending E | 30 m    | eas    | -  |
| 🔲 Ending C    | 4 me    | asur  | es 🔹  |      | ] Phr   | ase  | 2    | 0    | ۲            | 0          | Mai  | n D | 76   |      | •      | Fill In Di | D      | 76    | •      |         |        |      | Set  |      | ] Intro  | с      | . 80 | -   | Ending ( | : 0 m   | eas    | -  |
|               |         |       |       |      |         |      |      |      |              |            |      | PA  | RTA  | SSIG | NM     | ENT SE     | TTIN   | GS    |        |         |        |      |      |      |          |        |      |     |          |         |        |    |
| Input I       | intro A | In    | tro B | i i  | Intro ( | С    | Mair | n A  | Main         | в          | Main | C I | Main | D    | Fill . | AA         | Fill B | B     | Fill C | C C     | Fill D | D    | End  | A    | End 8    | 3      | End  | С   | Fill AB  | F       | ill BA |    |
| Start         | 1       | •     |       | •    |         | -    | 7    | -    | 17           | -          | 25   | -   | 33   | -    |        | •          |        | -     |        | •       |        |      | 53   |      | 58       | -      |      | -   | -        | •       | 1      | •  |
| Length        | 6       | •     |       | •    |         | •    | 10   | -    | 8            | -          | 8    | •   | 8    | -    |        | -          |        | -     |        | •       |        |      | 8    |      | 3        |        |      | -   |          | •       |        | -  |
| Rh. Sub       | 2       | [     |       |      |         |      |      |      | V            |            | V    |     | 2    |      |        |            |        |       |        |         |        |      | V    |      | 1        |        |      |     |          | [       |        |    |
| Rh. Main      | V       | Į.    |       |      |         |      | V    |      | $\checkmark$ |            | V    |     | V    |      |        | E I        |        |       |        |         |        |      | V    |      | <b>v</b> |        |      |     |          | 1       |        |    |
| Bass          | V       | [     |       |      |         |      | V    |      | $\checkmark$ |            | V    |     | V    |      |        | k i        |        |       |        |         |        |      | V    |      | V        |        |      |     |          | 1       |        |    |
| Chord 1       | 2       | ľ     |       |      |         |      | 2    |      | 2            |            | r    |     | 2    |      |        | ĺ (        |        |       |        |         |        |      | V    |      | V        |        |      |     |          | [       |        |    |
| Chord 2       |         | ſ     |       |      |         |      | 2    |      |              |            | V    |     | V    |      |        |            |        |       |        |         |        |      |      |      |          |        |      |     |          | Ĩ       |        |    |
| Pad           | 2       | ľ     |       |      |         |      | M    |      |              |            | V    |     | 2    |      |        |            |        |       |        |         |        |      | M    |      | 2        |        |      |     |          | Ţ       |        |    |
| Phrase 1      | 2       |       |       |      |         |      | ~    |      |              |            |      |     | V    |      |        | Ř.         |        |       |        |         |        |      | V    |      | ×        |        |      |     |          | ſ       |        |    |
| Phrase 2      | ×       | 0     | 3     |      |         |      | V    |      |              |            | V    |     | V    |      |        |            |        |       |        |         |        |      | V    |      | M        |        |      |     |          | J       |        |    |
| ÷.            |         |       |       |      |         |      |      |      |              |            |      |     |      |      |        |            |        |       |        |         |        |      |      |      | 5        | Help   | 1    |     |          | Exit    |        |    |

| 🚯 midi2style - Co  | onvert and Save Setting | şs                   |                   |   |            |                      |          |            |                   |
|--------------------|-------------------------|----------------------|-------------------|---|------------|----------------------|----------|------------|-------------------|
|                    | CONVERSI                | ON SETTINGS          |                   |   | SA         | VE SETTINGS          | Conve    | ert / Save | Main Window       |
| Delete short notes | Delete notes            | Delete in chord reco | Transpose         |   | Style Name | Style File Format    | STYLE    | PLAYER     | Voice Settings    |
| Bass: 0            | ▼ ✓ Non-scale Bass      | 🔲 Bass Channel       | Bass: closest     | - | Oonelove   | SFF1                 |          | -          | Part Settings     |
| Chord 1: 0         | 💌 🗹 Non-chord Chor      | 🔄 Chord 1 Channel    | Chord 1: closest  | - | Copyright  | SFF2                 | •        | 00         | More Settings     |
| Chord 2: 0         | Non-chord Chor          | 🔄 Chord 2 Channel    | Chord 2: closest  | - | lo         | ₩ + CASM             | MORE C   | ONVERSION  | and SAVE SETTINGS |
| Pad: 0             | View Non-chord Pad      | 🗹 Pad Channel        | Pad: closest      | - | Add text 1 |                      | ✓ Write  | Chords to  | Export Conv. D    |
| Phrase 1:0         | 💌 🔽 Non-scale Phra      | Phrase 1 Channel     | Phrase 1: closest | - |            | At "Save Style File" |          |            |                   |
| Phrase 2:0         | 💌 🔽 Non-scale Phra      | Phrase 2 Channel     | Phrase 2: closest | - | Add text 2 | Ask for OTS data     |          |            |                   |
| Max drum note leng | rth Quantize 1/128 👻    | Autoselect cha       | L                 | 1 |            | Ask for Icon         |          |            |                   |
| no limit           | Add B notes             | Chord recoan. length | 1 measure         | - | 1          | Export Conv. Da      |          |            |                   |
| <u> </u>           |                         |                      | 1 measure         |   | 1          |                      | <u> </u> |            |                   |
|                    |                         |                      | 1/2 measure       |   |            |                      |          |            |                   |
|                    |                         |                      | 1/4 measure       |   | ]          |                      |          |            |                   |
|                    |                         |                      |                   |   |            |                      |          |            |                   |
|                    |                         |                      |                   |   |            |                      |          |            |                   |
|                    |                         |                      |                   |   |            |                      |          |            |                   |
|                    |                         |                      |                   |   |            |                      |          |            |                   |
|                    |                         |                      |                   |   |            |                      |          |            |                   |
|                    |                         |                      |                   |   |            |                      |          |            |                   |
|                    |                         |                      |                   |   |            |                      |          |            |                   |
|                    |                         |                      |                   |   |            |                      |          |            |                   |
|                    |                         |                      |                   |   |            |                      |          |            |                   |
|                    |                         |                      |                   |   |            |                      |          |            |                   |
|                    |                         |                      |                   |   |            |                      |          |            |                   |
|                    |                         |                      |                   |   |            |                      | H        | lelp       | Exit              |

| 🕷 midi2style -   | Com   | vert and Save Setting | ş                    |                   |   | -          |                      |         |          |                   |
|------------------|-------|-----------------------|----------------------|-------------------|---|------------|----------------------|---------|----------|-------------------|
|                  |       | CONVERSIO             | ON SETTINGS          |                   |   | SA         | VE SETTINGS          | Conver  | t/Save   | Main Window       |
| Delete short not | es    | Delete notes          | Delete in chord reco | Transpose         |   | Style Name | Style File Format    | STYLE   | PLAYER   | Voice Settings    |
| Bass: 0          |       | ✓ Non-scale Bass      | 🔲 Bass Channel       | Bass: closest     | - | Oonelove   | SFF1                 |         |          | Part Settings     |
| Chord 1: 0       | -     | Non-chord Chor        | Chord 1 Channel      | Chord 1: closest  | - | Copyright  | SFF2                 | ►       | 00       | More Settings     |
| Chord 2: 0       | -     | Non-chord Chor        | 🛄 Chord 2 Channel    | Chord 2: closest  | - | 0          | + CASM               | MORE CO | NVERSION | and SAVE SETTINGS |
| Pad: 0           | -     | Non-chord Pad         | Pad Channel          | Pad: closest      | - | Add text 1 | + BassOn             | Write C | hords to | Export Conv. D    |
| Phrase 1: 0      | -     | Non-scale Phra        | Phrase 1 Channel     | Phrase 1: closest | - |            | At "Save Style File" |         |          |                   |
| Phrase 2: 0      | -     | Non-scale Phra        | 🖌 Phrase 2 Channel   | Phrase 2: closest | - | Add text 2 | Ask for OTS data     |         |          |                   |
| Max drum note l  | ength | Quantize 1/32 💌       | 🔲 Autoselect cha     |                   | 0 |            | Ask for Icon         |         |          |                   |
| no limit         | -     | Add B notes           | Chord recogn. length | 1/2 measure       | - |            | Export Conv. Da      | 1       |          |                   |
|                  |       |                       |                      |                   |   |            |                      |         |          |                   |
|                  |       |                       |                      |                   |   |            |                      | He      | lp       | Exit              |

**<u>6-/ Style convertion</u>** 

|                    | onvert and save settin | 52                   |                   |   |            |                      | -       |            |                   |
|--------------------|------------------------|----------------------|-------------------|---|------------|----------------------|---------|------------|-------------------|
|                    | CONVERS                | ION SETTINGS         |                   |   | SA         | VE SETTINGS          | Conv    | ert / Save | Main Window       |
| Delete short notes | Delete notes           | Delete in chord reco | Transpose         |   | Style Name | Style File Format    | STYL    | E PLAYER   | Voice Settings    |
| Bass: 0            | ▼ 🖌 Non-scale Bass     | 🔲 Bass Channel       | Bass: closest     | - | Oonelove   | SFF1                 |         |            | Part Settings     |
| Chord 1: 0         | 💌 🗹 Non-chord Chor     | . 🔄 Chord 1 Channel  | Chord 1: closest  | - | Copyright  | SFF2                 | •       | 00         | More Settings     |
| Chord 2: 0         | 💌 🗹 Non-chord Chor     | . 🔲 Chord 2 Channel  | Chord 2: closest  | - | Q          | + CASM               | MORE    | ONVERSION  | and SAVE SETTINGS |
| Pad: 0             | Von-chord Pad          | 🗹 Pad Channel        | Pad: closest      | - | Add text 1 | 🗌 + BassOn           | 🗹 Write | Chords to  | Export Conv. D    |
| Phrase 1: 0        | 💌 🗹 Non-scale Phra     | 🗹 Phrase 1 Channel   | Phrase 1: closest | - |            | At "Save Style File" |         |            | N                 |
| Phrase 2: 0        | 💌 🗹 Non-scale Phra     | 🖌 Phrase 2 Channel   | Phrase 2: closest | - | Add text 2 | Ask for OTS data     |         |            |                   |
| Max drum note len  | gth Quantize 1/32 💌    | 🗌 🛄 Autoselect cha   |                   | 0 |            | Ask for Icon         |         |            |                   |
| no limit           | 💌 🗹 Add B notes        | Chord recogn. length | 1/2 measure       | - |            | 🗹 Export Conv. Da    |         |            |                   |
|                    |                        |                      |                   |   |            |                      |         |            |                   |
|                    |                        |                      |                   |   |            |                      |         |            |                   |

### choose the saving name of the style

| Save Style File            |              |                            |                      |
|----------------------------|--------------|----------------------------|----------------------|
| Enregistrer <u>d</u> ans : | 😂 david.     | conte sur 'BDC-TO (Srvda 🔻 |                      |
| <b>1_</b> \$0\$_!          |              | 📑 astyler                  | DEDALE               |
| 🗂 a nettoyer               |              | 📑 atester                  | 🗂 midi               |
| 🗂 aconv                    |              | 🗂 atester2                 | 🗂 modeles            |
| 🗂 admin                    |              | 📑 Bureau                   | PBSEARCH             |
| 📑 aide_Pfc                 |              | 🗂 controleur de version    | 🔄 sqladv             |
| 🗂 ak9p9259.defau           | ult          | 🗂 Copie de astyler         | 🗂 Style Works 2000 U |
| •                          |              |                            | •                    |
| Nom du fichier : 🚺         | onelove.sty  |                            |                      |
| Type de fichier : T        | ous les ficl | hiers                      |                      |
| L                          |              |                            |                      |
|                            |              | Enreg                      | istrer Annuler       |
|                            |              |                            |                      |

save all the convertion parameters and style specifications.

| Enregistrer <u>d</u> ans | : 🗟 dav  | vid.conte sur 'BDC-TO (Srvda 🍸 |                  |
|--------------------------|----------|--------------------------------|------------------|
| 1                        |          | 📑 astyler                      | DEDALE           |
| 🗂 a nettoyer             |          | 📑 atester                      | 📺 midi           |
| aconv 📑                  |          | 📑 atester2                     | 📑 modeles        |
| 📑 admin                  |          | 📑 Bureau                       | PBSEARCH         |
| 📑 aide_Pfc               |          | 💼 controleur de version        | 🔄 sqladv         |
| 🗂 ak9p9259.def           | ault     | 🗂 Copie de astyler             | Style Works 2000 |
| •                        | 11       |                                | ])               |
| Nom du fichier :         | Oonelove | .m2s                           |                  |
| Lype de fichier :        | Tous les | fichiers                       |                  |

### 7-/ Listen the differents variations of the converted style.

| 🗿 midi2style - Co   | nvert and Save Setting                                                                                                    | js                   |                     |       |                      |           |                 |               |           | 🗐 🗖 🔀             |
|---------------------|----------------------------------------------------------------------------------------------------|----------------------|---------------------|-------|----------------------|-----------|-----------------|---------------|-----------|-------------------|
|                     | CONVERSI                                                                                                    | ON SETTINGS          |                     |       | SAV                  | VE SETTIN | is              | Convei        | t/Save    | Main Window       |
| Delete short notes  | Delete notes                                                                                                    | Delete in chord reco | Transpose           |       | Style Name           | Style     | File Format     | STYLE         | PLAYER    | Voice Settings    |
| Bass: 0             | ▼ 🖌 Non-scale Bass                                                                                                    | 🔲 Bass Channel       | Bass: closest       | -     | Oonelove             | 🖌 🖌 SI    | Ŧ1              | intro A       |           | Part Settings     |
| Chord 1: 0          | 💌 🗹 Non-chord Chor                                                                                                    | 🔄 Chord 1 Channel    | Chord 1: closest    | -     | Copyright            | 🗌 SI      | F2              |               | 00        | More Settings     |
| Chord 2: 0          | 💌 🗹 Non-chord Chor                                                                                                    | 🛄 Chord 2 Channel    | Chord 2: closest    | -     | 0                    | • 🗌       | CASM            | MORE CO       | INVERSION | and SAVE SETTINGS |
| Pad: 0              | 🔻 🗹 Non-chord Pad                                                                                                    | Pad Channel          | Pad: closest        | -     | Add text 1           | +         | BassOn          | Write 0       | Chords to | Export Conv. D    |
| Phrase 1:0          | 💌 🗹 Non-scale Phra                                                                                                    | 🖌 Phrase 1 Channel   | Phrase 1: closest   | -     |                      | At "Sa    | ive Style File" |               |           |                   |
| Phrase 2:0          | 💌 🗹 Non-scale Phra                                                                                                    | 🖌 Phrase 2 Channel   | Phrase 2: closest   | -     | Add text 2           | As        | sk for OTS data |               |           |                   |
| Max drum note leng  | th Quantize 1/32 👻                                                                                                    | Autoselect cha       |                     |       |                      | A         | sk for Icon     |               |           |                   |
| no limit            | 💌 🗹 Add B notes                                                                                                    | Chord recogn. length | 1/2 measure         | -     |                      | 🗹 Ex      | port Conv. Da   |               |           |                   |
|                     |                                                                                                    |                      | ST                  | 1.E   | EDITOR               |           |                 | ÷             |           |                   |
| Style Part          | Style Channel                                                                                                    |                      |                     |       |                      |           |                 |               |           |                   |
| Main A              | -                                                                                                    | 7                    |                     |       |                      |           |                 |               |           |                   |
| <u> </u>            | in the second second se |                      |                     |       |                      |           |                 |               |           |                   |
|                     |                                                                                                    |                      |                     |       |                      |           |                 |               |           |                   |
|                     |                                                                                                    |                      |                     |       |                      |           | New Chile       | Editor will a | ome here  |                   |
|                     |                                                                                                    |                      |                     |       |                      |           | New Style       | Editor will c | come nere |                   |
|                     |                                                                                                    |                      |                     |       |                      |           |                 |               |           |                   |
|                     |                                                                                                    |                      |                     |       |                      |           |                 |               |           |                   |
|                     |                                                                                                    |                      |                     |       |                      |           |                 |               |           |                   |
|                     |                                                                                                    |                      |                     |       |                      |           |                 |               |           |                   |
| Time Signature: 4/4 | One Beat = 192 ticks                                                                                                    | 8                    | Error: Channel is r | 10t : | selected for this st | yle.      | 44<br>          |               |           |                   |
|                     |                                                                                                    |                      |                     |       |                      |           |                 | He            | elp       | Exit              |

### Third part : convertion of the yamaha style into a FAME G2000 style

1-/ tranform the style file into a midi file that suit to Grand Suite.

Rename the file .sty in .mid (optional)

The yamaha style file are in fact midi file but they include sys event that disrupt Grand Suite.

We will use 2 tools which enable to suppress easily the sys events. You will have to convert the midi file en .txt file. Edit the text file for suppress the sys events and convert again the text file in midi file.

Warning windows 64 bits don't allow you to use these tools. You can get around the problem with a DOS emulator.

-Copy the style file in a root repository of your hard drive by example c:\convert

| 😂 convert                                                                                                    |                     |  |
|----------------------------------------------------------------------------------------------------|---------------------|--|
| Eichier Edition Affichage Fayoris Qutils                                                                                                    |                     |  |
| 🔇 Précédente 🔹 🕥 - 🎓 🔎 Reche                                                                                                    | cher 😥 Dossiers 🛄 🕶 |  |
| Adresse 🔂 C:\convert                                                                                                    |                     |  |
| Dossiers                                                                                                    | × Nom 🔺             |  |
| <ul> <li>Bureau</li> <li>Mes documents</li> <li>Poste de travail</li> <li>Disquette 31/2 (A:)</li> <li>Disque local (C:)</li> <li>convert</li> <li>Documents and Settings</li> <li>Program Files</li> </ul> | Conelove.sty        |  |

- Rename the file Oonelove.sty in Oonelove.mid or love.mid (the name must be less than 8 caracters lenght) .

- Copy the midi2txt.exe and txt2midi.exe file in the convert repository.

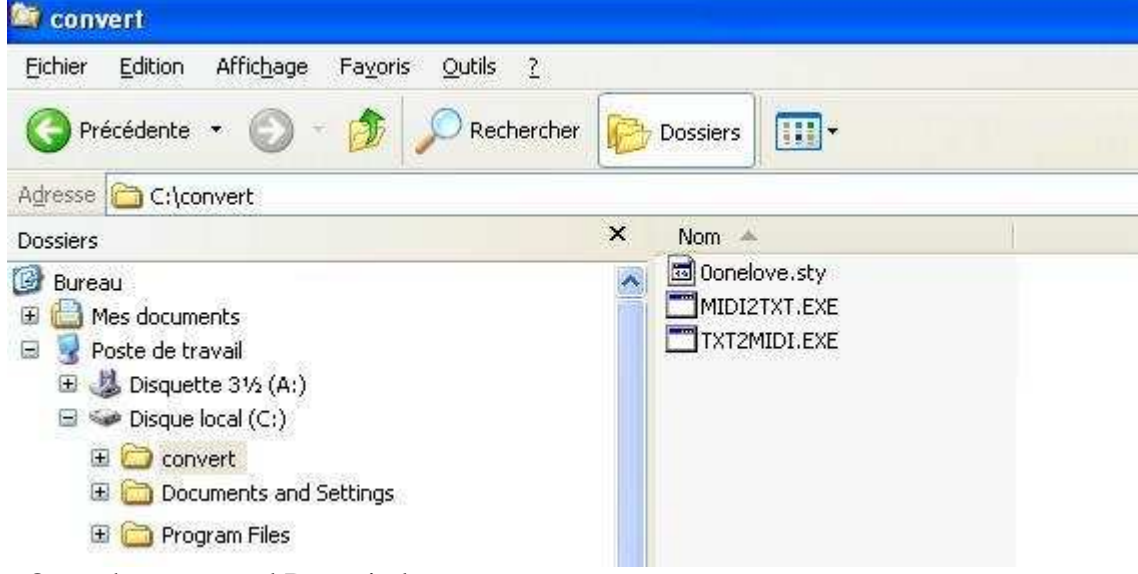

- Open the command Dos windows.

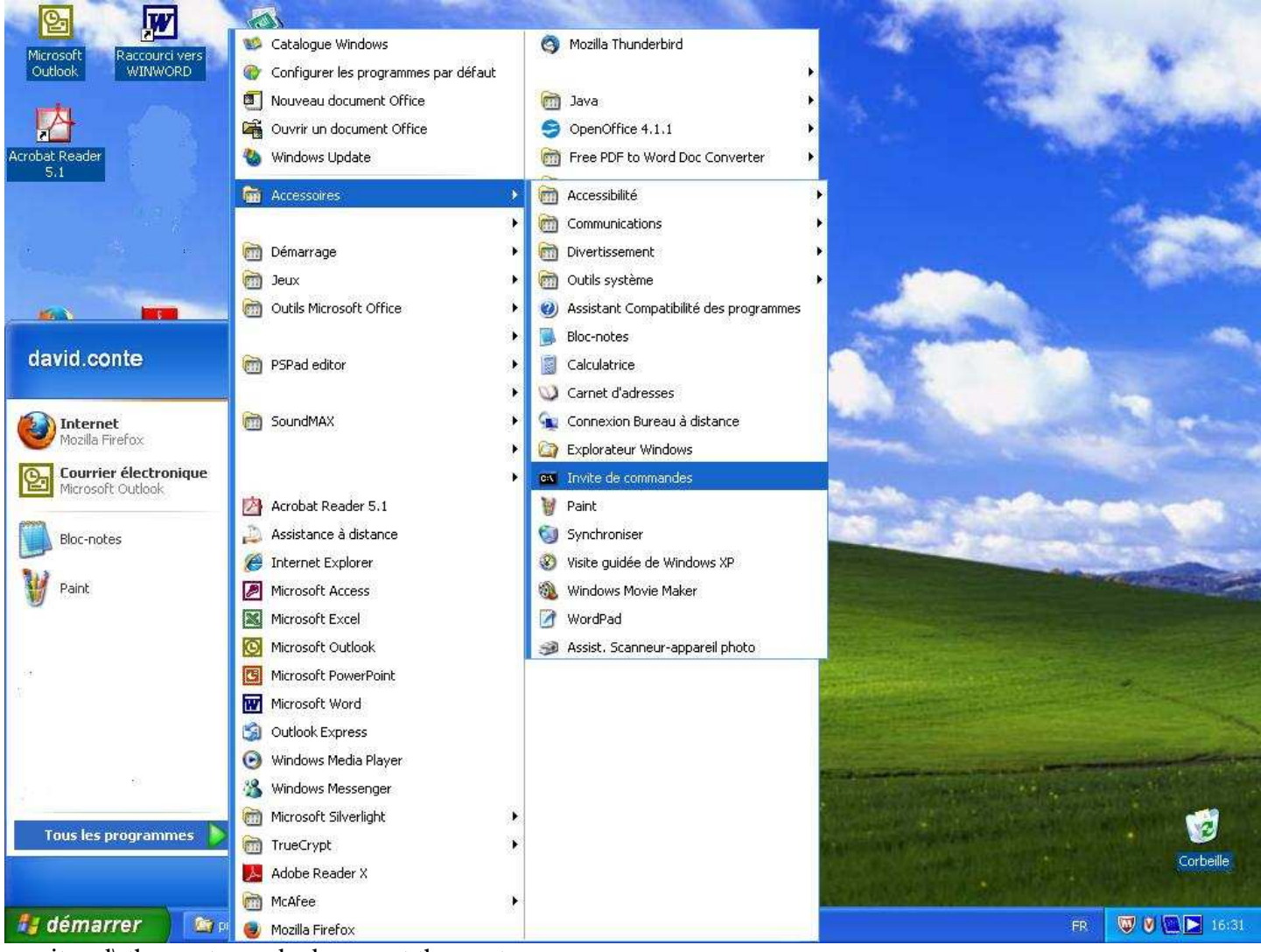

write cd\ then enter and cd convert then enter
write midi2txt 0onelove.sty onelove.txt

| 🐼 Invite de o          | commande            | s                  |                |                |                       | - |
|------------------------|---------------------|--------------------|----------------|----------------|-----------------------|---|
| 14/09/2015             | 16:58               | <rep></rep>        |                |                |                       |   |
| 14/09/2015             | 16:58               | <rep></rep>        |                |                | 20 <sub>4.0</sub>     |   |
| 14/09/2015             | 15:40               |                    | 29             | 207            | Oonelove.sty          |   |
| 14/04/2001             | 21:58               |                    | 44             | 339            | MIDI2TXT.EXÉ          |   |
| 14/09/2015             | 16:56               |                    | 125            | 673            | ONELOUE, TXT          |   |
| 01/02/2000             | 19:55               |                    | 48             | 444            | TXT2MIDI.EXE          |   |
|                        | 4 f                 | ichier(s)          |                |                | 247 663 octets        |   |
|                        | 2 Ré                | ép(s) 12           | 985            | 389            | 056 octets libres     |   |
| C:\convert>            | dir                 |                    |                |                |                       |   |
| Le volume<br>Le numéro | dans le<br>de série | lecteur<br>du volu | C n'a<br>me e: | a pas<br>st B4 | s de nom.<br>4F0-09C4 |   |
| Répertoire             | de C:∖a             | convert            |                |                |                       |   |
| 14/09/2015             | 16:58               | <rep></rep>        |                |                | 23                    |   |
| 14/09/2015             | 16:58               | <rep></rep>        |                |                |                       |   |
| 14/09/2015             | 15:40               |                    | 29             | 207            | Oonelove.stv          |   |
| 14/04/2001             | 21:58               |                    | 44             | 339            | MIDI2TXT.EXÉ          |   |
| 14/09/2015             | 16:56               |                    | 125            | 673            | ONELOUE.TXT           |   |
| 01/02/2000             | 19:55               |                    | 48             | 444            | TXT2MIDI.EXE          |   |
|                        | 4 f                 | ichier(s)          |                |                | 247 663 octets        |   |
|                        | 2 Ré                | ép(s) 12           | 985            | 389            | 056 octets libres     |   |
| C+\aanuant\            |                     | - Manalau          | o ot           |                | laus tyt              |   |
| G- ACONVERCZ           |                     | . Boule ToA        | c.st           | y one          |                       |   |
| - open onelove         | e.txt               |                    |                |                |                       |   |

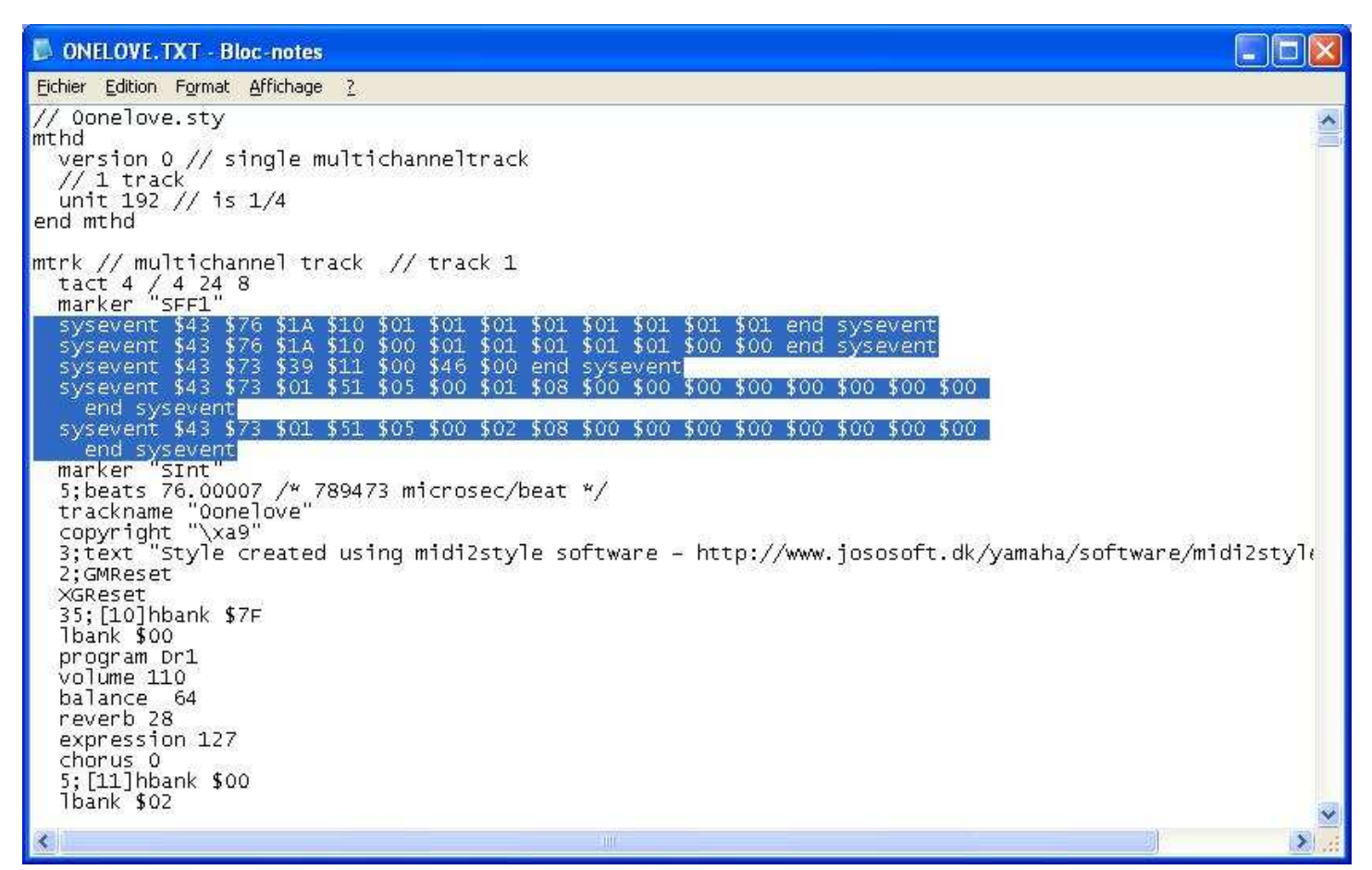

- suppress « sysevent ... until .. end sysevent»

- save the file

```
ONELOVE.TXT - Bloc -notes
                                                                                                                                                        Eichier Edition Format Affichage
                                      ?
// Oonelove.sty
mthd
  version 0 // single multichanneltrack
// 1 track
unit 192 // is 1/4
end mthd
mtrk // multichannel track // track 1
  trk // Multichannet track // track i
tact 4 / 4 24 8
marker "SFF1"
marker "SInt"
5;beats 76.00007 /* 789473 microsec/beat */
trackname "Oonelove"
copyright "\xa9"
3;text "Style created using midi2style software - http://www.jososoft.dk/yamaha/software/midi2style
?:GMRESET
  XGReset
   35;[10]hbank $7F
   1bank $00
   program Dr1
   volume 110
   balance
                 64
   reverb 28
   expression 127
   chorus 0
5;[11]hbank $00
   1bank $02
  program Fretless
volume 93
                64
  balance
   reverb 0
   expression 127
   chorus 21
5;[12]hbank $00
                                                                                                                                                           >
```

- write txt2midi love.txt onelove.mid

| 🐼 Invite de                                                                                    | commandes                                                              |                                                                                      |                                                                                                    | _ 0 | × |
|------------------------------------------------------------------------------------------------|------------------------------------------------------------------------|--------------------------------------------------------------------------------------|----------------------------------------------------------------------------------------------------|-----|---|
| 14/09/2015<br>14/09/2015<br>14/09/2015<br>14/09/2015<br>14/04/2001<br>14/09/2015<br>01/02/2000 | 16:58<br>16:58<br>15:40<br>21:58<br>16:56<br>19:55<br>4 fich<br>2 Rép< | <pre><rep> <rep> 29 20 44 33 125 67 48 44 ier(s) s) 12 985 38</rep></rep></pre>      | 97 Øonelove.sty<br>99 MIDI2TXT.EXE<br>73 ONELOUE.TXT<br>14 TXT2MIDI.EXE<br>247 663 octets<br>89 Ø56 octets libres |     | * |
| C:\convert)<br>Le volume<br>Le numéro<br>Répertoire                                            | >dir<br>dans le le<br>de série d<br>e de C:∖con                        | cteur C n'a r<br>u volume est<br>vert                                                | oas de nom.<br>B4F0-09C4                                                                                          |     |   |
| 14/09/2015<br>14/09/2015<br>14/09/2015<br>14/09/2015<br>14/09/2015<br>01/02/2000               | 16:58<br>16:58<br>15:40<br>21:58<br>16:56<br>19:55<br>4 fich<br>2 Rép< | <pre> <rep> <rep> 29 20 44 33 125 67 48 44 ier(s) s&gt; 12 985 38 </rep></rep></pre> | 97<br>97<br>99 MIDI2TXT.EXE<br>93 ONELOUE.TXT<br>14 TXT2MIDI.EXE<br>947 663 octets<br>19 056 octets libres        |     |   |
| C:\convert)                                                                                    | >txt2midi o                                                            | nelove.txt on                                                                        | elove.mid_                                                                                                    |     | - |

- 🗆 ×

\*

🚳 Invite de commandes 14/04/2001 14/09/2015 01/02/2000 44 339 MIDI2TXT.EXE 125 673 ONELOUE.TXT 48 444 TXT2MIDI.EXE 247 663 octets 21:58 16:56 4 fichier(s) 247 663 octets 2 Rép(s) 12 985 389 056 octets libres C:\convert>dir Le volume dans le lecteur C n'a pas de nom. Le numéro de série du volume est B4F0-09C4 Répertoire de C:\convert <REP> <REP> 4/09/2015 16:58 4/09/2015 4/09/2015 4/04/2001 16:58 15:40 21:58 Oonelove MIDI2TXT 207 339 29 44 EXE 14/09/2015 01/02/2000 673 16:56 25 ONELOUE.TXT 55 48 444 TXT2MIDI.EXE 4 fichier(s) 247 663 octets 2 Rép(s) 12 985 389 056 octets libres 19:55 C:\convert>txt2midi onelove.txt onelove.mid Compiling onelove.txt 100% C:\convert>

#### 2-/ midi file convertion into a fame G2000 style with Grand Suite.

Run Grand Suite Open the midi file of the convert repository (onelove.mid) SuiFollow the steps in Grand Suite.

| Grand Suite   | Device   | Language | Help   |        |        | _ ×      |
|---------------|----------|----------|--------|--------|--------|----------|
| System A1000  | Open     |          |        |        |        |          |
|               | Intro 1  | Intro 2  | Main A | Main B | Main C | Main D   |
| Midi to Style | Ending 1 | Ending 2 | Fill A | Fill B | Fill C | Fill D   |
| Style to Midi |          |          |        |        |        |          |
| Perf Params   |          |          |        |        |        |          |
| Create Arp    |          |          |        |        |        |          |
|               |          |          |        |        |        | 1/3 Step |
|               |          |          |        |        |        |          |

| Grand Suite                    | Device                   | Language          | Help   |        |        | _ ×    |
|--------------------------------|--------------------------|-------------------|--------|--------|--------|--------|
| System<br>A1000 V              | Open u:\onelo<br>Intro 1 | ve.mid<br>Intro 2 | Main A | Main B | Main C | Main D |
| Midi to Style<br>Style to Midi | Ending 1                 | Ending 2          | Fill A | Fill B | Fill C | Fill D |
| Perf Params<br>Create Arp      |                          |                   |        |        |        |        |
|                                |                          |                   |        |        |        |        |

| lote Root<br>Trans.Rul<br>ss Fixed<br>ss Fixed<br>ss Root<br>ss Root<br>ss Root<br>ss Root | e Note<br>C0<br>C0<br>C0<br>C0<br>C0<br>C0<br>C0                                                                                                    | Range<br>G10<br>G10<br>G10<br>G10<br>G10                                                                                                   | Root<br>Limit<br>#F<br>#F<br>#F                                                                                                    | Chord<br>Mute<br>Yes<br>Yes<br>Yes                                                                                                    | Retrigger<br>Rule<br>Pitch<br>Pitch                                                                                                    | Section Intro 1 Setting                                                                                                    |
|--------------------------------------------------------------------------------------------|----------------------------------------------------------------------------------------------------|----------------------------------------------------------------------------------------------------|----------------------------------------------------------------------------------------------------|----------------------------------------------------------------------------------------------------|----------------------------------------------------------------------------------------------------|----------------------------------------------------------------------------------------------------|
| ss Fixed<br>ss Fixed<br>ss Root<br>ss Root<br>ss Root<br>ss Root                           | C0<br>C0<br>C0<br>C0<br>C0                                                                                                    | G10<br>G10<br>G10<br>G10                                                                                                    | #F<br>#F<br>#F                                                                                                    | Yes<br>Yes<br>Yes                                                                                                    | Pitch Pitch                                                                                                    | Setting                                                                                                    |
| ss Fixed<br>ss Root<br>ss Root<br>ss Root<br>ss Root                                       | C0<br>C0<br>C0<br>C0                                                                                                    | G10<br>G10<br>G10                                                                                                    | #F                                                                                                    | Yes<br>Yes                                                                                                    | Pitch                                                                                                    |                                                                                                    |
| ss Root<br>ss Root<br>ss Root<br>ss Root                                                   | C0<br>C0<br>C0                                                                                                    | G10<br>G10                                                                                                    | #F                                                                                                    | Yes                                                                                                    | 0.000                                                                                                    | Deet                                                                                                    |
| ss Root<br>ss Root<br>ss Root                                                              | C0<br>C0                                                                                                    | G10                                                                                                    | Contract 1                                                                                                    | And the second                                                                                                    | Plich                                                                                                    | Reset                                                                                                    |
| ss Root                                                                                    | CO                                                                                                    | 1/                                                                                                    | #F                                                                                                    | Yes                                                                                                    | Pitch                                                                                                    | Load                                                                                                    |
| ss Root                                                                                    | Reference of the second second s | G10                                                                                                    | #F                                                                                                    | Yes                                                                                                    | Pitch                                                                                                    |                                                                                                    |
|                                                                                            | C0                                                                                                    | G10                                                                                                    | #F                                                                                                    | Yes                                                                                                    | Pitch                                                                                                    | Save                                                                                                    |
| ss Root                                                                                    | C0                                                                                                    | G10                                                                                                    | #F                                                                                                    | Yes                                                                                                    | Pitch                                                                                                    |                                                                                                    |
| ss Root                                                                                    | CO                                                                                                    | G10                                                                                                    | #F                                                                                                    | Yes                                                                                                    | Pitch                                                                                                    | Also apply to                                                                                                    |
| ss Fixed                                                                                   | C0                                                                                                    | G10                                                                                                    | #F                                                                                                    | Null                                                                                                    | Pitch                                                                                                    | 🗌 Intro 1 🔲 Fill /                                                                                                    |
| ss Fixed                                                                                   | C0                                                                                                    | G10                                                                                                    | #F                                                                                                    | Null                                                                                                    | Pitch                                                                                                    | Intro 2 🔲 Fill E                                                                                                    |
| ss Root                                                                                    | C0                                                                                                    | G10                                                                                                    | #F                                                                                                    | Yes                                                                                                    | Pitch                                                                                                    | 🔲 Main A 🔲 Fill (                                                                                                    |
| ss Root                                                                                    | C0                                                                                                    | G10                                                                                                    | #F                                                                                                    | Yes                                                                                                    | Pitch                                                                                                    | 🔲 Main B 🔲 Fill D                                                                                                    |
| ss Root                                                                                    | CO                                                                                                    | G10                                                                                                    | #F                                                                                                    | Yes                                                                                                    | Pitch                                                                                                    | 🔲 Main C                                                                                                    |
| ss Root                                                                                    | CO                                                                                                    | G10                                                                                                    | #F                                                                                                    | Yes                                                                                                    | Pitch                                                                                                    | Main D Auto                                                                                                    |
| ss Root                                                                                    | C0                                                                                                    | G10                                                                                                    | #F                                                                                                    | Yes                                                                                                    | Pitch                                                                                                    | Ending 1                                                                                                    |
| ss Root                                                                                    | C0                                                                                                    | G10                                                                                                    | #F                                                                                                    | Yes                                                                                                    | Pitch                                                                                                    |                                                                                                    |
|                                                                                            | ss Fixed<br>ss Fixed<br>ss Root<br>ss Root<br>ss Root<br>ss Root<br>ss Root<br>ss Root                                                                                                    | ss Fixed C0<br>ss Fixed C0<br>ss Root C0<br>ss Root C0<br>ss Root C0<br>ss Root C0<br>ss Root C0<br>ss Root C0<br>ss Root C0<br>ss Root C0 | ss Fixed C0 G10<br>ss Fixed C0 G10<br>ss Root C0 G10<br>ss Root C0 G10<br>ss Root C0 G10<br>ss Root C0 G10<br>ss Root C0 G10<br>ss Root C0 G10<br>ss Root C0 G10 | ss       Fixed       C0       G10       #F         ss       Fixed       C0       G10       #F         ss       Root       C0       G10       #F         ss       Root       C0       G10       #F         ss       Root       C0       G10       #F         ss       Root       C0       G10       #F         ss       Root       C0       G10       #F         ss       Root       C0       G10       #F         ss       Root       C0       G10       #F         ss       Root       C0       G10       #F         ss       Root       C0       G10       #F | ss Fixed C0 G10 #F Null<br>ss Fixed C0 G10 #F Null<br>ss Root C0 G10 #F Yes<br>ss Root C0 G10 #F Yes<br>ss Root C0 G10 #F Yes<br>ss Root C0 G10 #F Yes<br>ss Root C0 G10 #F Yes<br>ss Root C0 G10 #F Yes<br>ss Root C0 G10 #F Yes | ss Fixed C0 G10 #F Null Pitch<br>ss Fixed C0 G10 #F Null Pitch<br>ss Root C0 G10 #F Yes Pitch<br>ss Root C0 G10 #F Yes Pitch<br>ss Root C0 G10 #F Yes Pitch<br>ss Root C0 G10 #F Yes Pitch<br>ss Root C0 G10 #F Yes Pitch<br>ss Root C0 G10 #F Yes Pitch<br>ss Root C0 G10 #F Yes Pitch<br>ss Root C0 G10 #F Yes Pitch<br>ss Root C0 G10 #F Yes Pitch |

| Grand Suite       | Device Language        | He    | elp |     |   |     |    |        |    |         | _ × |
|-------------------|------------------------|-------|-----|-----|---|-----|----|--------|----|---------|-----|
| System OT         | S1 0TS2 0T             | °S3   | C   | TS4 |   |     |    |        |    |         |     |
| R1                | 001 Grand Piano        | Vol   | 127 | Pan | 0 | Oct | 0  | Rev    | 40 | Chorus  | 0   |
| R2                | 219 String Ensembles 1 | ] Vol | 90  | Pan | 0 | Oct | -1 | Rev    | 40 | Chorus  | 0   |
| Midi to Style     | 334 Suprano Sax        | ] Vol | 80  | Pan | 0 | Oct | 0  | Rev    | 40 | Chorus  | 0   |
| Style to Midi 📒 L | 396 Warm Pad           | ] Vol | 100 | Pan | 0 | Oct | 1  | Rev    | 40 | Chorus  | 0   |
| Perf Params       |                        |       |     |     |   |     |    |        |    |         |     |
| Create Arp        |                        |       |     |     |   |     |    |        |    |         |     |
| Load              | Save Reset             |       |     | -   | ( | <   |    | Finish |    | 3/3 Ste | p   |
|                   |                        |       |     |     |   |     |    |        |    |         |     |

| Grand Suit    | te                         | Device Lang      | uage Help        |      |                                                          |                                     | _ ×      |
|---------------|----------------------------|------------------|------------------|------|----------------------------------------------------------|-------------------------------------|----------|
| System        | J OTS1                     | OTS2             | OTS3             | OTS4 |                                                          |                                     |          |
| 2             | Enregistrer sous           |                  |                  |      |                                                          | ×                                   |          |
|               | Enregistrer <u>d</u> ans : | ·                |                  | •    |                                                          |                                     | Chorus 0 |
|               | C.                         | Nom              | *                |      | Modifié le                                               | Type 🔺                              | Chorus 0 |
| Midi to Style | Emplacements<br>récents    | aconv            |                  |      | 07/07/2015 10:41<br>11/09/2015 13:56<br>22/06/2015 09:07 | Dossier<br>Dossier<br>Dossier       | Chorus 0 |
| Style to Midi | Bureau                     |                  |                  |      | 08/06/2015 12:00<br>03/07/2015 15:01<br>10/09/2015 16:56 | Dossier<br>Dossier<br>Dossier       | Chorus 0 |
| Perf Params   | Bibliothèques              | astyler          |                  |      | 11/09/2015 15:13<br>09/09/2015 17:25                     | Dossier (<br>Dossier (              |          |
|               |                            | Bureau           |                  |      | 11/09/2015 11:29<br>11/09/2015 09:22<br>15/04/2015 11:54 | Dossier (<br>Dossier (<br>Dossier ( |          |
| Create Arp    | Ordinateur                 | Copie de astyler | m                |      | 10/09/2015 09:58<br>10/09/2015 11:06                     | Dossier (<br>Dossier ( *            |          |
|               | Réseau                     | Nom du fichier : | onelovefame sty  |      | • <u>•</u>                                               | nregistrer                          |          |
| 24<br>        |                            | <u>Т</u> уре :   | STY files(*.sty) |      | <u> </u>                                                 | Annuler                             | 3/3 Step |
|               |                            |                  |                  |      |                                                          |                                     |          |

Test the style on the Fame :

The style should run properly but the introducing and ending variation works only if you make a major chord. This is the default parameters of Grand suite when you create a style but you can correct this on the fame in editing the style. On each tracks of the introducing and ending variation choose "ALL" instead of "MAJ".